# Electrocardiógrafo em repouso de 12 derivações CP 150

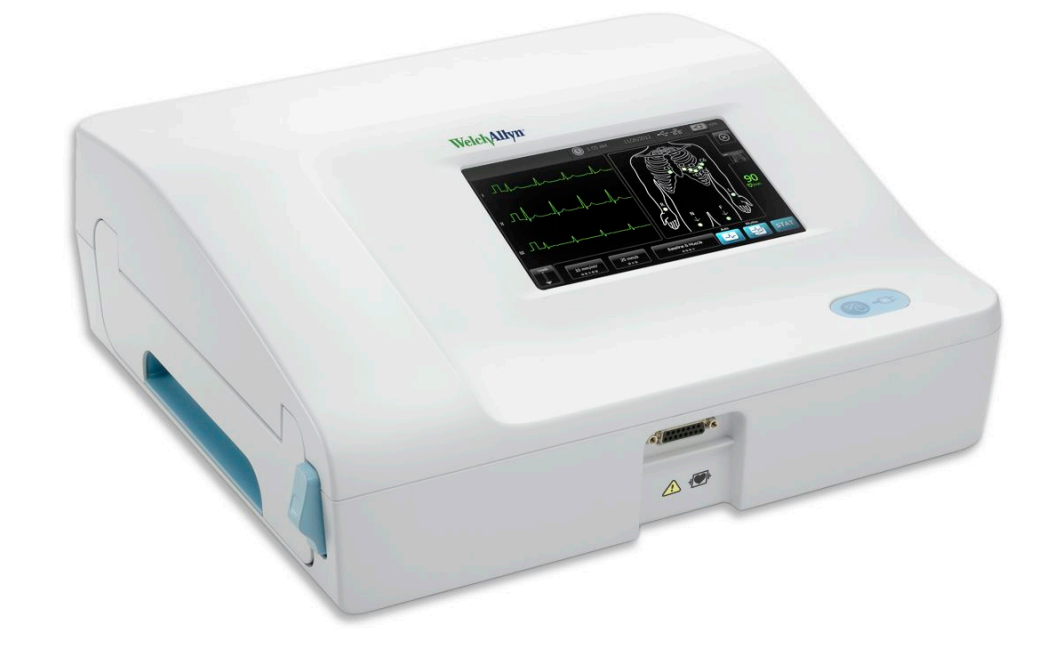

# Instruções de utilização

Versão de software 2.10.XX

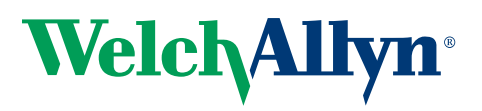

Advancing Frontline Care<sup>™</sup>

© 2019 Welch Allyn, Inc. Todos os direitos reservados. Para suportar a utilização pretendida do produto descrita nesta publicação, o comprador do produto tem permissão para copiar esta publicação, apenas para distribuição interna, a partir do suporte de dados fornecido pela Welch Allyn. Não é permitida qualquer outra utilização, reprodução ou distribuição desta publicação, ou parte dela, sem a permissão por escrito da Welch Allyn. A Welch Allyn não se responsabiliza por quaisquer lesões, nem pela utilização indevida ou ilegal do produto, que possam resultar do incumprimento da utilização deste produto de acordo com as instruções, precauções, advertências ou indicações de utilização prevista publicados neste manual.

Welch Allyn é uma marca comercial registada da Welch Allyn, Inc. CP 150 e CardioPerfect são marcas comerciais da Welch Allyn, Inc.

#### Informação sobre patentes

Para obter informações acerca de patentes, visite www.welchallyn.com/patents.

O software deste produto está protegido por direitos de autor da Welch Allyn ou dos respectivos fornecedores. Todos os direitos são reservados. O software está protegido pelas leis de direitos de autor (Copyright) dos Estados Unidos da América e por cláusulas de tratados internacionais aplicáveis em todo o mundo. De acordo com essas leis, o titular está autorizado a utilizar a cópia de software incluída neste instrumento da forma prevista na utilização do produto no qual o manual está integrado. É proibida a cópia, descompilação, engenharia inversa, desmontagem ou redução por qualquer outro meio a uma forma perceptível ao homem. O presente documento não constitui uma venda do software ou de qualquer cópia do software; todos os direitos, título e propriedade do software permanecem na posse da Welch Allyn ou dos respectivos fornecedores.

Para obter informações acerca de qualquer produto da Welch Allyn, contacte a Assistência Técnica da Welch Allyn: http://www.welchallyn.com/

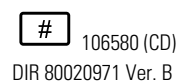

Welch Allyn, Inc.

4341 State Street Road

www.welchallyn.com

Skaneateles Falls, NY 13153 U.S.A

Este manual é aplicável ao ELECTROCARDIÓGRAFO **REF** 901049

EC REP

Representante de Assuntos Regulamentares Welch Allyn Limited Navan Business Park Dublin Road Navan, County Meath República da Irlanda

Data da revisão: 2019-11

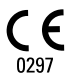

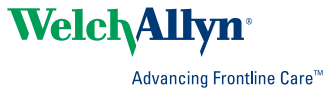

# Índice

| Introdução                                                                   | 1           |
|------------------------------------------------------------------------------|-------------|
| Acerca deste documento                                                       | 1           |
| Utilização prevista                                                          | 1           |
| Indicações de utilização                                                     | 1           |
| Contra-indicações                                                            | 1           |
| Descrição                                                                    | 1           |
| Características                                                              | 2           |
| Onções de configuração do electrocardiógrafo CP150                           | ב<br>כ      |
| Controlos indicadores e conectores                                           | 5<br>ה      |
| Símbolos                                                                     | נ<br>ד      |
| Simpolos                                                                     | /<br>10     |
| Auvertericias gerais                                                         | 10          |
|                                                                              | 12          |
| Configuração                                                                 | 15          |
| Ligação do cabo do paciente                                                  | 15          |
| Ligação do cabo do paciente                                                  | 15<br>15    |
| Alimentação do electrocardiógrafo                                            | 10          |
| Fiver a caba da alimentação CA am terna da apreladar da auporta méval        | 10          |
| Verificer o funcionamento correcto                                           | /<br>17     |
|                                                                              | 17          |
| Ecră inicial de ECG                                                          | 19          |
| Eorá inicial do ECG                                                          | 10          |
|                                                                              | 13          |
| Testes de ECG                                                                | . 23        |
| ligar as derivações ao paciente                                              | 23          |
| Visualizar a colocação de eléctrodos                                         | 20<br>24    |
| l ocais dos eléctrodos                                                       | 24<br>25    |
| Litilizar o separador Novo paciente para realizar um teste de ECG autom      | 20<br>ático |
|                                                                              | 26          |
|                                                                              |             |
| Testes guardados                                                             | . 33        |
| Pesquisar testes guardados                                                   | 33          |
| Gerir os testes guardados                                                    | 33          |
|                                                                              | 05          |
| Gerir a lista de trabalho                                                    | . 35        |
| Transferir a lista de trabalho com ligação ao servidor de listas de trabalho | 35          |
| Definições                                                                   | 37          |
| Vicualizar qu'altorar as definições de ECG                                   | יייי.<br>רכ |
| Visualizar ou alterar as informações de dispesitive                          | ა/<br>იი    |
| visualizar ou alterar as informações do dispositivo                          | 39          |

| · · · · ·                                                                                                    |                 |
|----------------------------------------------------------------------------------------------------|-----------------|
| Aceder às Definições avançadas                                                                                                    | 41              |
| Regionais                                                                                                    | 41              |
| Dispositivo                                                                                                    |                 |
| Gestão de dados                                                                                                    | 43              |
| Propriedade                                                                                                    | 43              |
| Iniciar demonstração                                                                                                    | 44              |
| Rede                                                                                                    |                 |
| Assistência                                                                                                    | 52              |
| Manutenção                                                                                                    | 57              |
| Limpeza do equipamento                                                                                                    | 57              |
| Inspecção do equipamento                                                                                                    | 58              |
| Testar o eletrocardiógrafo                                                                                                    | 58              |
| Substituição da bateria                                                                                                    | 59              |
| Substituição dos fusíveis AC                                                                                                    | 60              |
| Armazenamento do equipamento                                                                                                    | 60              |
| Eliminação de equipamento electrónico                                                                                                    | 60              |
| Resolução de problemas                                                                                                    | 63              |
| Problemas com a qualidade das derivações                                                                                                    | 63              |
|                                                                                                    |                 |
| Problemas do sistema                                                                                                    | 66              |
| Problemas do sistema<br>Política de assistência técnica                                                                                                    | 66<br><b>69</b> |
| Problemas do sistema<br>Política de assistência técnica<br>Garantia limitada                                                                                                    | 66<br>69<br>71  |
| Problemas do sistema<br>Política de assistência técnica<br>Garantia limitada                                                                                                    |                 |
| Problemas do sistema<br>Política de assistência técnica<br>Garantia limitada<br>Conformidade geral e normas                                                                                                    |                 |
| Problemas do sistema<br>Política de assistência técnica<br>Garantia limitada<br>Conformidade geral e normas                                                                                                    |                 |
| Problemas do sistema<br>Política de assistência técnica<br>Garantia limitada<br>Conformidade geral e normas                                                                                                    |                 |
| Problemas do sistema<br>Política de assistência técnica<br>Garantia limitada<br>Conformidade geral e normas<br>Rádio do dispositivo<br>Conformidade geral de rádio<br>Federal Communications Commission (FCC – Estados Unidos)<br>Emissões IC (Industry Canada)                                                                                              |                 |
| Problemas do sistema<br>Política de assistência técnica<br>Garantia limitada<br>Conformidade geral e normas<br>Rádio do dispositivo<br>Conformidade geral de rádio<br>Federal Communications Commission (FCC – Estados Unidos)<br>Emissões IC (Industry Canada)<br>União Europeia                                                                            |                 |
| Problemas do sistema<br>Política de assistência técnica<br>Garantia limitada<br>Conformidade geral e normas<br>Rádio do dispositivo<br>Conformidade geral de rádio<br>Federal Communications Commission (FCC – Estados Unidos)<br>Emissões IC (Industry Canada)<br>União Europeia<br>Orientação relativa à CEM e declarações do fabricante                   |                 |
| Problemas do sistema<br>Política de assistência técnica<br>Garantia limitada<br>Conformidade geral e normas<br>Rádio do dispositivo<br>Conformidade geral de rádio<br>Federal Communications Commission (FCC – Estados Unidos)<br>Emissões IC (Industry Canada)<br>União Europeia<br>Orientação relativa à CEM e declarações do fabricante                   |                 |
| Problemas do sistema<br>Política de assistência técnica<br>Garantia limitada<br>Conformidade geral e normas<br>Rádio do dispositivo<br>Conformidade geral de rádio<br>Federal Communications Commission (FCC – Estados Unidos)<br>Emissões IC (Industry Canada)<br>União Europeia<br>Orientação relativa à CEM e declarações do fabricante                   |                 |
| Problemas do sistema<br>Política de assistência técnica<br>Garantia limitada<br>Conformidade geral e normas<br>Rádio do dispositivo<br>Conformidade geral de rádio<br>Federal Communications Commission (FCC – Estados Unidos)<br>Emissões IC (Industry Canada)<br>União Europeia<br>Orientação relativa à CEM e declarações do fabricante<br>Especificações |                 |

## Introdução

## Acerca deste documento

Este documento destina-se a profissionais de saúde com experiência nos procedimentos médicos e conhecimento da terminologia necessários à monitorização de pacientes cardíacos.

Antes de utilizar o electrocardiógrafo em aplicações clínicas — ou antes de instalar, configurar, resolver problemas ou reparar o electrocardiógrafo — é necessário ler e compreender este documento e todas as outras informações incluídas com o electrocardiógrafo e acessórios e opções relacionados.

## Utilização prevista

O CP150 <sup>™</sup> da Welch Allyn é um electrocardiógrafo utilizado para processar o sinal eléctrico transmitido através de dois ou mais eléctrodos do electrocardiógrafo e para criar uma representação visual do sinal eléctrico produzido pelo coração.

O electrocardiógrafo CP150 <sup>™</sup> destina-se especificamente à aquisição e impressão de sinais de ECG de pacientes adultos e pediátricos. Destina-se a ser utilizado num ambiente clínico por profissionais de saúde com a devida formação. O algoritmo interpretativo opcional analisa estes sinais de ECG para gerar medições e afirmações interpretativas. Os resultados interpretativos apenas servem de orientação para médicos qualificados e não devem ser considerados um diagnóstico definitivo.

## Indicações de utilização

O electrocardiógrafo consiste numa das ferramentas utilizadas pelos médicos para avaliar, diagnosticar e medir a função cardíaca do paciente.

O algoritmo interpretativo opcional de 12 derivações fornece uma análise por computador de potenciais anomalias cardíacas do paciente, as quais deverão ser confirmadas por um médico com base noutras informações clínicas relevantes.

## Contra-indicações

O electrocardiógrafo não tem contra-indicações conhecidas.

## Descrição

O electrocardiógrafo não é adequado para a aplicação cardíaca directa.

- O electrocardiógrafo permite que os utilizadores realizem medições e análises de ECG de 12 derivações.
- O electrocardiógrafo possibilita os tipos de teste STAT, Automático e de Ritmo.
- O electrocardiógrafo permite imprimir registos de testes numa impressora interna.
- O electrocardiógrafo permite enviar registos de testes e análises directamente para um sistema de registos médicos electrónicos (EMR).
- O electrocardiógrafo permite arquivar registos de testes na memória do dispositivo, num módulo de memória externo e em aplicações de software externas.
- O electrocardiógrafo permite aos utilizadores introduzirem dados demográficos do paciente na memória do electrocardiógrafo para serem solicitados para um teste mais tarde nesse dia.

## Características

#### Detecção de pacemaker

O software detecta a possível presença de um pacemaker. Se o utilizador confirmar que o paciente tem um pacemaker, o relatório do ECG não inclui qualquer interpretação e indica que foi detectado um pacemaker.

### Conectividade WiFi (opcional)

A funcionalidade WiFi opcional permite a conectividade sem fios e alternativas de fluxo de trabalho melhorado. Esta funcionalidade reduz a dependência de uma ligação por cabo.

### Suporte do formato DICOM (opcional)

A funcionalidade DICOM opcional permite a comunicação directa com sistemas PACS e EMR. Adquira pedidos de listas de trabalho e partilhe curvas de ECG de 12 derivações com o sistema receptor para melhor a eficiência do fluxo de trabalho.

### Interpretação automática de ECG (opcional)

O algoritmo de interpretação MEANS opcional, desenvolvido pela Universidade de Roterdão nos Países Baixos, permite a análise automática dos testes ECG. Para mais informações, consulte o Manual do Médico MEANS ou o Manual do Médico PEDMEANS no CD fornecido com o electrocardiógrafo. O algoritmo MEANS é aplicado a pacientes adultos a partir dos 18 anos. O algoritmo PEDMEANS é aplicado a pacientes pediátricos a partir do primeiro dia de vida até aos 17 anos.

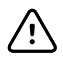

**CUIDADO** Verifique a possível presença de um pacemaker antes de usar um ECG com interpretação.

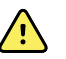

**ADVERTÊNCIA** Uma interpretação gerada por computador não pode substituir o juízo médico por parte de um profissional experiente. Consequentemente, a interpretação deve ser sempre revista por um médico.

#### Espirometria (opcional)

A opção de espirometria do CP150 permite ao utilizador adquirir, visualizar, armazenar e imprimir medições e curvas da função pulmonar, incluindo, entre outros, o volume máximo e o fluxo de ar que pode ser inspirado e expirado pelos pulmões de um paciente. Estas medições são utilizadas no diagnóstico e monitorização de doenças pulmonares e em intervenções terapêuticas para certas doenças pulmonares.

## Opções de configuração do electrocardiógrafo CP150

| Modelo |                   | Acessórios            | Idioma                      | Cabo de<br>alimentação |
|--------|-------------------|-----------------------|-----------------------------|------------------------|
| CP150  |                   | 1 - AHA, descartável  | EN - Inglês                 | 2 - Europa             |
|        | A - Interpretação | 2 - IEC, descartável  | FR - Francês                | 3 - Israel             |
|        | W - WiFi          | 3 - AHA, reutilizável | DE - Alemão                 | 4 - Reino Unido        |
|        | D - DICOM         | 4 - IEC, reutilizável | ES - Espanhol               | 5 - Suíça              |
|        |                   |                       | NL - Holandês               | 66 - Austrália         |
|        |                   |                       | BP - Português (Brasil)     | 7 - África do Sul      |
|        |                   |                       | PT - Português<br>(Europeu) | B - América do Norte   |
|        |                   |                       | ZH - Chinês<br>simplificado | C - China              |
|        |                   |                       | RU - Russo                  | G – Argentina          |
|        |                   |                       | NO - Norueguês              | N — Índia/EAU          |
|        |                   |                       | SV - Sueco                  | Z - Brasil             |
|        |                   |                       | DA - Dinamarquês            |                        |
|        |                   |                       | FI - Finlandês              |                        |
|        |                   |                       | IT - Italiano               |                        |
|        |                   |                       | TR - Turco                  |                        |
|        |                   |                       | KN - Coreano                |                        |
|        |                   |                       | TC - Chinês tradicional     |                        |

Exemplos: CP150-1ENB, CP150A-1ENB, CP150WD-1ENB, CP150W-1ENB, CP150A-4DE5

# Configurações do electrocardiógrafo CP150 com a opção de espirometria

| Modelo |                   | Acessórios            | Idioma      | Cabo de<br>alimentação |
|--------|-------------------|-----------------------|-------------|------------------------|
| CP150  |                   | 1 - AHA, descartável  | EN - Inglês | B - América do Norte   |
|        | A - Interpretação | 2 - IEC, descartável  |             |                        |
|        | S - Espirometria  | 3 - AHA, reutilizável |             |                        |
|        | W - WiFi          | 4 - IEC, reutilizável |             |                        |

**Nota** A opção de espirometria apenas está disponível no idioma inglês.

Exemplos: CP150S-1ENB e CP150AS-1ENB

## Controlos, indicadores e conectores

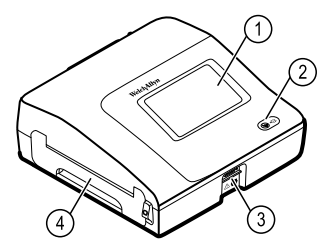

| N.º | Funcionalidade                   | Descrição                                                                                                    |
|-----|----------------------------------|----------------------------------------------------------------------------------------------------|
| 1   | Ecrã LCD                         | O ecrã interactivo a cores de 800 x 480 pixeis proporciona uma interface gráfica do utilizador.                                                                                                    |
| 2   | Interruptor de alimentação e LED | <ul> <li>Interruptor de alimentação Ligado/Em espera.</li> <li>O LED indica o estado de carga quando ligado à alimentação de CA:</li> <li>Verde: A bateria está carregada.</li> <li>Âmbar: A bateria está a carregar.</li> </ul> |
| 3   | Conector do cabo do paciente     | Fornece ligação para o cabo do paciente.                                                                                                    |
| 4   | Impressora                       | A impressora proporciona uma impressão de ECG Autom., ECG<br>Stat ou ECG de Ritmo do paciente.                                                                                                    |

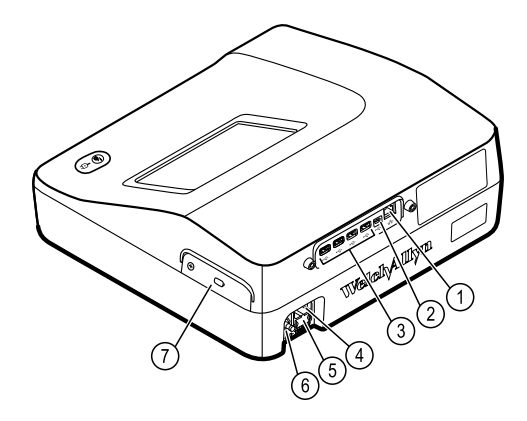

#### Vista traseira

| N.º | Funcionalidade                                          | Descrição                                                                                                    |
|-----|---------------------------------------------------------|----------------------------------------------------------------------------------------------------|
| 1   | Conector Ethernet                                       | Proporciona uma ligação por cabo à rede informática.<br>Os LEDs indicam um estado de rede activo quando o cabo<br>ethernet está ligado a uma rede. |
| 2   | Clientes USB                                            | USB, tipo "mini B." Faculta ligação a um anfitrião autorizado.                                                                                     |
| 3   | Anfitrião USB                                           | USB, tipo "A". Fornece quatro ligações de anfitrião USB para<br>acessórios opcionais.                                                              |
| 4   | Ligação de alimentação                                  | Proporciona uma ligação externa de alimentação AC.                                                                                                 |
| 5   | Fusível AC                                              | Permite o acesso ao fusível AC.                                                                                                    |
| 6   | Lingueta de ligação à massa (terminal<br>equipotencial) | Fornecida para testes de segurança eléctrica e como meio de<br>ligação de um condutor de equalização potencial.                                    |
| 7   | Compartimento da bateria (por trás da tampa)            | Aloja a bateria de iões de lítio.                                                                                                    |

## Símbolos

## Símbolos da documentação

|                | ADVERTÊNCIA Os avisos presentes<br>neste manual identificam as condições<br>ou práticas que poderão conduzir a<br>doenças, lesões ou morte.                                                                     |                                             | <b>CUIDADO</b> As precauções neste manual<br>identificam condições ou práticas que<br>podem resultar em danos no<br>equipamento ou noutros bens ou perda<br>de dados. Esta definição aplica-se a<br>ambos os símbolos a amarelo e preto e<br>branco. |
|----------------|----------------------------------------------------------------------------------------------------|---------------------------------------------|----------------------------------------------------------------------------------------------------|
| velchallyn.com | Seguir as instruções de montagem/<br>utilização (IDU) acção obrigatória.<br>Neste website encontra uma cópia das<br>IDU. Para obter uma cópia impressa das<br>IDU dentro de 7 dias, contactar a Welch<br>Allyn: | <b>C E</b><br><b>C E</b><br><sub>0297</sub> | Cumpre os requisitos essenciais da<br>Directiva Europeia sobre Dispositivos<br>Médicos 93/42/CE.                                                                                                    |

## Símbolos de alimentação

| K)          | Ligado/em espera                                                       | $\bigcirc$             | Bateria                                        |
|-------------|------------------------------------------------------------------------|------------------------|------------------------------------------------|
| -0:         | Alimentação de corrente alterna presente, bateria totalmente carregada | $\bigotimes$           | Bateria ausente ou defeituosa                  |
| <b>-</b> •• | Alimentação de corrente alterna presente, bateria a carregar           |                        | Nível da carga da bateria                      |
| $\sim$      | Corrente alterna (CA)                                                  | <b>-C</b>              | Bateria a carregar - Alimentação CA            |
| 4           | Tensão perigosa                                                        | <b>-</b> C:            | Ficha de alimentação                           |
| ₽           | Fusível                                                                | q <u>+/←</u><br>Li-ion | Bateria recarregável                           |
|             | Ligação à terra de protecção                                           | ~                      | Classificação de entrada de alimentação,<br>CA |
| Å           | Terra equipotencial                                                    |                        |                                                |

#### Símbolos de conectividade

| • | USB | <br>Ethernet |
|---|-----|--------------|
|   |     |              |

## Símbolos do rádio sem fios

| ΨιΙΙ                        | Intensidade do sinal sem fios<br>Melhor (4 barras)<br>Bom (3 barras)<br>Razoável (2 barras)<br>Fraco (1 barra)<br>Sem ligação (sem barras) | (((•))) | Radiação electromagnética não ionizante                                                                                                   |
|-----------------------------|----------------------------------------------------------------------------------------------------|---------|----------------------------------------------------------------------------------------------------|
| FCC ID                      | O número de identificação atribuído pela<br>Federal Communications Commission<br>SQG-WB45NBT                                               | IC ID   | O número de identificação da Industry<br>Canada. A entidade equivalente à FCC<br>nos EUA.<br>3147A-WB45NBT                                |
|                             | Marca de conformidade de rádio (RCM)<br>da Australian Communications and<br>Media Authority (ACMA)                                         |         | Este dispositivo está em conformidade<br>com o Artigo 58-2 do Regulamento sobre<br>Ondas de Rádio da Comissão de<br>Comunicações Coreana. |
| ANATEL NODELO WI<br>1130-15 |                                                                                                    |         | Brasil: ANATEL Modelo N.º 1130-15-8547<br>07898949039068                                                                                  |

## Símbolos de transporte, armazenamento e ambiente

| <u>††</u> | Esta face para cima                                                                             |          | Manter seco                    |
|-----------|-------------------------------------------------------------------------------------------------|----------|--------------------------------|
| Ţ         | Frágil                                                                                          | <u>j</u> | Limite de humidade             |
| X         | Limites de temperatura                                                                          | Ģ        | Limites de pressão atmosférica |
| X         | Recolha separada das baterias. Não<br>eliminar este produto como lixo urbano<br>indiferenciado. | A)       | Reciclável                     |

| X                | O equipamento eléctrico e electrónico<br>deve ser recolhido separadamente. Não<br>eliminar este produto como lixo urbano<br>indiferenciado. | •    | China RoHs                                                                                                    |
|------------------|----------------------------------------------------------------------------------------------------|------|----------------------------------------------------------------------------------------------------|
| Li-ion           | Bateria de ião de lítio                                                                                                    | *    | Proteger da luz solar                                                                                                    |
| $\sum_{i=1}^{n}$ | Prazo de validade                                                                                                    | IP20 | Protecção contra a entrada de objectos<br>sólidos estranhos com diâmetro ≥ 12,5<br>mm, sem protecção contra a infiltração<br>de água. |

## Símbolos diversos

|                            | Fabricante                                                                                                    | ┥₩   | Peça aplicada de tipo CF à prova de<br>desfibrilação |
|----------------------------|----------------------------------------------------------------------------------------------------|------|------------------------------------------------------|
| REF                        | Identificador do produto                                                                                        | SN   | Número de série                                      |
| #                          | Número de encomenda                                                                                             | LOT  | Código do lote                                       |
| <b>R</b> <sub>x</sub> only | Sujeito a receita médica ou "Para<br>utilização por ou sob autorização de um<br>profissional médico autorizado" | (2)  | Não reutilizar, dispositivo de utilização<br>única   |
| EC REP                     | Representante Autorizado na<br>Comunidade Europeia                                                              | GTIN | Número de artigo comercial global                    |
| ¥                          | Contactar para obter serviços de manutenção                                                                     |      | Relógio; interruptor temporizado;<br>temporizador    |

## Advertências gerais

As advertências indicam condições ou procedimentos que podem resultar em doença, lesões ou morte.

#### Advertências relacionados com o ambiente

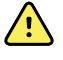

**ADVERTÊNCIA** O cabo de alimentação considerada como o dispositivo de corte da alimentação que isola este equipamento da corrente eléctrica. Não posicione o equipamento de tal forma que seja difícil de alcançar ou desligar.

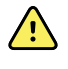

**ADVERTÊNCIA** Para evitar uma possível explosão, não utilize o electrocardiógrafo na presença de agentes anestésicos inflamáveis: compostos que contenham ar, oxigénio ou óxido nitroso.

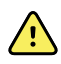

**ADVERTÊNCIA** Ao transportar o electrocardiógrafo num carrinho, arrume o cabo do paciente longe das rodas para evitar a ocorrência de problemas.

### Advertências relacionadas com acessórios e outro equipamento

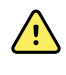

**ADVERTÊNCIA** Para evitar o risco de choque eléctrico, este equipamento deve ser ligado apenas a alimentação com ligação à terra de protecção.

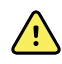

**ADVERTÊNCIA** Para a segurança do operador e do paciente, o equipamento e acessórios periféricos que possam entrar em contacto directo com o paciente devem estar em conformidade com todos os requisitos regulamentares, de segurança e EMC aplicáveis.

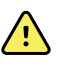

**ADVERTÊNCIA** Todos os conectores de sinal de entrada e de saída (E/S) destinam-se apenas à ligação de dispositivos que estejam em conformidade com a norma IEC 60601-1 ou outras normas IEC (por exemplo, IEC 60950) conforme aplicável ao dispositivo. A ligação de dispositivos adicionais ao electrocardiógrafo pode aumentar as correntes de fuga na estrutura ou no paciente.

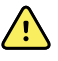

**ADVERTÊNCIA** O electrocardiógrafo não foi concebido para utilização com equipamento cirúrgico de alta frequência e não protege o paciente de situações de risco.

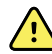

**ADVERTÊNCIA** Baterias com defeito podem danificar o electrocardiógrafo. Inspeccione a bateria visualmente pelo menos uma vez por mês; se a bateria apresentar sinais de danos ou fendas, deve ser substituída de imediato e apenas por uma bateria aprovada pela Welch Allyn.

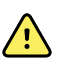

**ADVERTÊNCIA** A eliminação indevida de baterias pode originar um perigo de explosão ou contaminação. Nunca eliminar baterias em contentores do lixo. Reciclar sempre as baterias de acordo com os regulamentos locais.

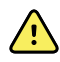

**ADVERTÊNCIA** Os conectores de entrada e saída de sinal (ES/SS) não devem entrar em contacto com o paciente directamente, nem indirectamente através do utilizador durante a operação.

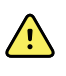

**ADVERTÊNCIA** Utilize apenas componentes e acessórios, incluindo o papel térmico, fornecidos com o dispositivo e adquiridos através da Welch Allyn. A utilização de acessórios que não os especificados pode resultar numa diminuição do desempenho do dispositivo ou utilização insegura deste dispositivo.

#### Advertências relativos à utilização do electrocardiógrafo

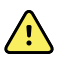

**ADVERTÊNCIA** A modificação deste equipamento não é permitida.

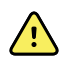

**ADVERTÊNCIA** O dispositivo captura e apresenta dados que reflectem a condição fisiológica do paciente. Ao serem analisados por um médico ou outro técnico de saúde experiente, estes dados podem ser úteis na determinação de um diagnóstico. Contudo, estes dados não deverão ser utilizados como único meio de determinação de um diagnóstico ou prescrição de tratamento.

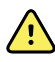

**ADVERTÊNCIA** Para conferir protecção CF utilize apenas acessórios aprovados pela Welch Allyn. Visite www.welchallyn.com. A utilização de quaisquer outros acessórios pode resultar em dados de paciente imprecisos, danificar o equipamento e anular a garantia do produto.

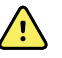

**ADVERTÊNCIA** Para evitar lesões graves ou morte, tome estas precauções durante a desfibrilação do paciente:

- Evite o contacto com o electrocardiógrafo, o cabo do paciente e o paciente.
- Verifique se as derivações do paciente estão ligadas correctamente.
- Coloque as pás do desfibrilador correctamente em relação aos eléctrodos.
- Após a desfibrilação, retire cada derivação de paciente do cabo do paciente e examine as pontas para detectar marcas de queimadura (marcas negras de carbonização). Se detectar queimaduras, o cabo do paciente e as derivações individuais deverão ser substituídas. Se não detectar queimaduras, volte a introduzir as derivações completamente no cabo do paciente (as queimaduras poderão ocorrer apenas se uma derivação não estiver completamente introduzida no cabo do paciente antes da desfibrilação).

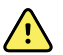

**ADVERTÊNCIA** Para evitar a disseminação de infecções, tome as seguintes precauções:

- Elimine os componentes de utilização única (por exemplo, os eléctrodos) depois de os utilizar uma vez.
- Limpe regularmente todos os componentes que entrem em contacto com os pacientes.
- Evite realizar ECGs em pacientes com feridas abertas infectadas.

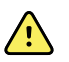

**ADVERTÊNCIA** Evite colocar qualquer derivação ou cabo numa posição em que possa facilmente fazer tropeçar alguém ou enrolar-se à volta do pescoço do paciente.

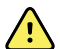

**ADVERTÊNCIA** Para garantir a utilização segura do dispositivo, siga os procedimentos de manutenção documentados.

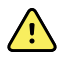

**ADVERTÊNCIA** O electrocardiógrafo só deverá ser reparado por pessoal qualificado. Em caso de avaria, contacte a Assistência Técnica.

 $\land$ 

**ADVERTÊNCIA** Não efectue uma análise do segmento ST no visor do ecrã ECG, uma vez que estas representações de ECG são redimensionadas. Efectue medições manuais dos intervalos e magnitudes de ECG apenas nos relatórios de ECG impressos.

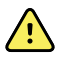

**ADVERTÊNCIA** Para manter a precisão do diagnóstico e cumprir a norma IEC 60601-02-51 e IEC 60601-02-25, não redimensionar quando enviar um ECG guardado para uma impressora externa.

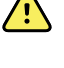

<u>'</u>)

**ADVERTÊNCIA** Para evitar lesões, não toque na cabeça de impressão imediatamente após a impressão. Esta poderá estar quente.

**ADVERTÊNCIA** Para evitar o risco de associar os relatórios a pacientes errados, certifique-se de que cada teste identifica o paciente. Não guarde um teste no registo do paciente sem a identificação do paciente associada ao relatório.

## Cuidados gerais

Os cuidados indicam condições ou procedimentos que podem resultar em danos no equipamento ou noutros materiais.

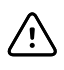

**CUIDADO** A lei federal dos EUA restringe a venda do dispositivo identificado neste manual a médicos autorizados ou sob encomenda destes.

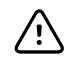

**CUIDADO** Ao remover o electrocardiógrafo do armazenamento, deixe que a temperatura deste estabilize em relação às condições ambientais do local antes de o utilizar.

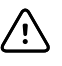

**CUIDADO** Para evitar possíveis danos, não utilize objectos duros nem afiados para premir o ecrã táctil ou os botões. Utilize apenas as pontas dos dedos.

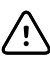

**CUIDADO** Não exponha o cabo do paciente a radiação ultravioleta intensa.

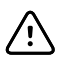

**CUIDADO** Não puxe nem estique o cabo do paciente. Se o fizer, poderá provocar falhas mecânicas ou eléctricas. Antes de o armazenar, faça um laço solto com o cabo do paciente.

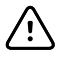

**CUIDADO** Evite posicionar o cabo do paciente onde possa ser apertado, esticado ou pisado. Caso contrário, as medições podem deixar de ser exactas e poderão ser necessárias reparações.

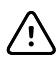

**CUIDADO** A utilização do terminal equipotencial sem ser para efeitos de ligação de descarga pode contribuir para danificar o dispositivo.

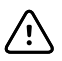

**CUIDADO** Os equipamentos de comunicações de RF portáteis e móveis podem afectar o desempenho do electrocardiógrafo.

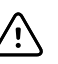

**CUIDADO** O electrocardiógrafo cumpre os requisitos da Classe A da norma IEC 60601-1-2:2000 relativamente à emissão incidental de interferência de rádio frequência. Consequentemente, pode ser utilizado em ambientes eléctricos de tipo comercial. Se o electrocardiógrafo for utilizado em ambientes eléctricos de tipo residencial e detectar interferência incidental com outro equipamento que utilizar sinais de rádio frequência para funcionar, minimize a interferência.

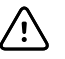

**CUIDADO** Outros equipamentos médicos — incluindo, mas não exclusivamente, desfibriladores, aparelhos de ultra-som, pacemakers e outros estimuladores — podem ser utilizados simultaneamente com o electrocardiógrafo. Contudo, estes dispositivos podem perturbar o sinal do electrocardiógrafo.

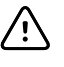

**CUIDADO** O cabo de alimentação deverá ser desligado da alimentação CA antes da limpeza, manutenção, transporte ou reparação.

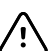

**CUIDADO** Os requisitos da norma AAMI EC11, Secção 3.2.7.2, Resposta de Frequência e Impulso, para uma curva de impulso em triângulo podem ser afectados em até 5 milissegundos de oscilação amortecida de pequena amplitude imediatamente após o impulso, quando o filtro de músculo (35 Hz) está ligado, ou num desvio de pequena amplitude quando o filtro da linha de base (0,5 Hz) está ligado. Estes filtros cumprem os requisitos AAMI, em qualquer combinação e quer estejam ligados ou desligados. As medições efectuadas pelo algoritmo de interpretação opcional não são afectadas por qualquer selecção de filtro.

**Nota** A totalidade do cabo do paciente, até aos eléctrodos e includindo-os, é considerada uma peça aplicada.

# Configuração

## Ligação do cabo do paciente

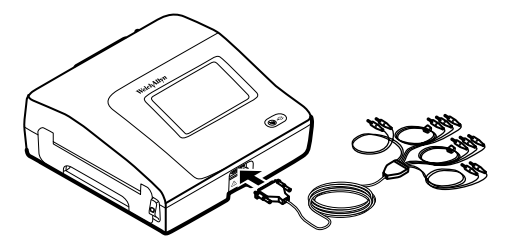

**AVISO** Não permita que as partes condutoras do cabo do paciente, eléctrodos ou conexões associadas de peças aplicadas à prova de desfibrilação, incluindo o condutor neutro do cabo do paciente e eléctrodos, entrem em contacto com outras partes condutoras, incluindo a ligação à terra. Caso contrário, pode ocorrer um curto-circuito, com risco de choque eléctrico para os pacientes e danos no dispositivo.

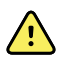

**AVISO** Para evitar lesões no paciente ou danos no dispositivo, nunca ligue as derivações do paciente a qualquer outro dispositivo ou a uma tomada de parede.

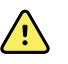

**AVISO** Para conferir protecção CF utilize apenas acessórios aprovados pela Welch Allyn. Visite www.welchallyn.com. A utilização de quaisquer outros acessórios pode resultar em dados de paciente imprecisos, danificar o equipamento e anular a garantia do produto.

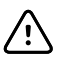

**CUIDADO** Ligue sempre o cabo do paciente e as derivações correctamente durante a desfibrilação. Caso contrário, as derivações ligadas podem ser danificadas.

## Instalar o papel térmico

O electrocardiógrafo imprime em papel térmico contínuo (z-fold).

- Conserve o papel num local fresco, seco e escuro.
- Não o exponha a fontes intensas de luz ou de radiação UV.
- Não o exponha a solventes, adesivos ou líquidos de limpeza.
- Não o conserve juntamente com vinil, plásticos ou parafilme.

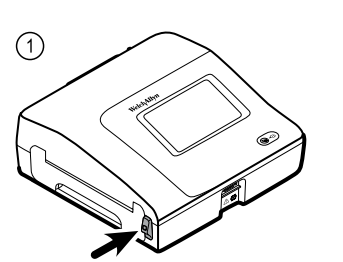

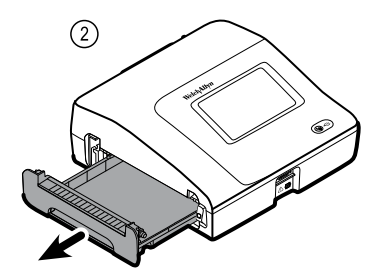

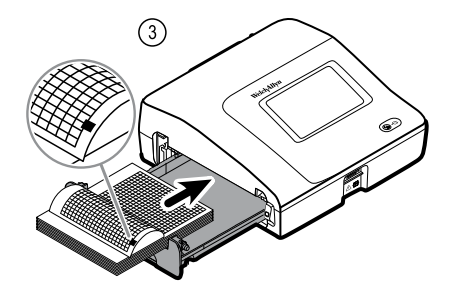

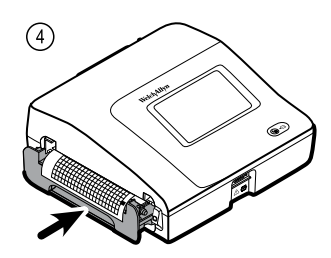

## Alimentação do electrocardiógrafo

O electrocardiógrafo funciona com alimentação AC ou de bateria. Ligue o electrocardiógrafo à alimentação AC sempre que possível de modo a que o carregador incorporado possa manter a bateria carregada. Independentemente da condição da bateria, o electrocardiógrafo pode ser utilizado sempre que este esteja ligado à corrente eléctrica.

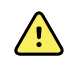

**AVISO** Ao utilizar a alimentação AC, ligue sempre o electrocardiógrafo a uma tomada de classe hospitalar para evitar o risco de choque.

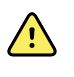

**AVISO** Em caso de dúvida acerca da integridade da ligação à terra do edifício, o dispositivo deverá funcionar com alimentação de bateria para evitar o risco de choque.

#### Para ligar e desligar

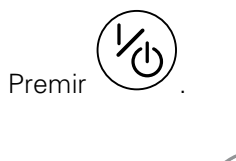

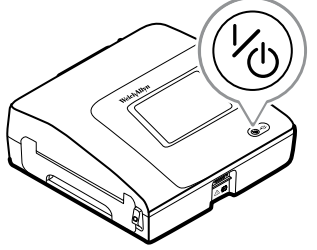

# Fixar o cabo de alimentação CA em torno do enrolador do suporte móvel

Nota

Para evitar o desgaste da conexão de alimentação CA, enrole o cabo de alimentação em torno do enrolador no suporte móvel.

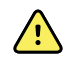

**ADVERTÊNCIA** Ao utilizar a alimentação CA, ligue sempre o electrocardiógrafo a uma tomada de classe hospitalar para evitar o risco de choque.

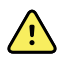

**ADVERTÊNCIA** Ao transportar o electrocardiógrafo num carrinho, arrume o cabo do paciente longe das rodas para minimizar o perigo de tropeçar.

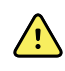

**ADVERTÊNCIA** Evite colocar qualquer derivação ou cabo numa posição em que possa facilmente fazer tropeçar alguém ou enrolar-se à volta do pescoço do paciente.

A Welch Allyn recomenda enrolar o cabo de alimentação em torno do enrolador no suporte móvel, conforme ilustrado.

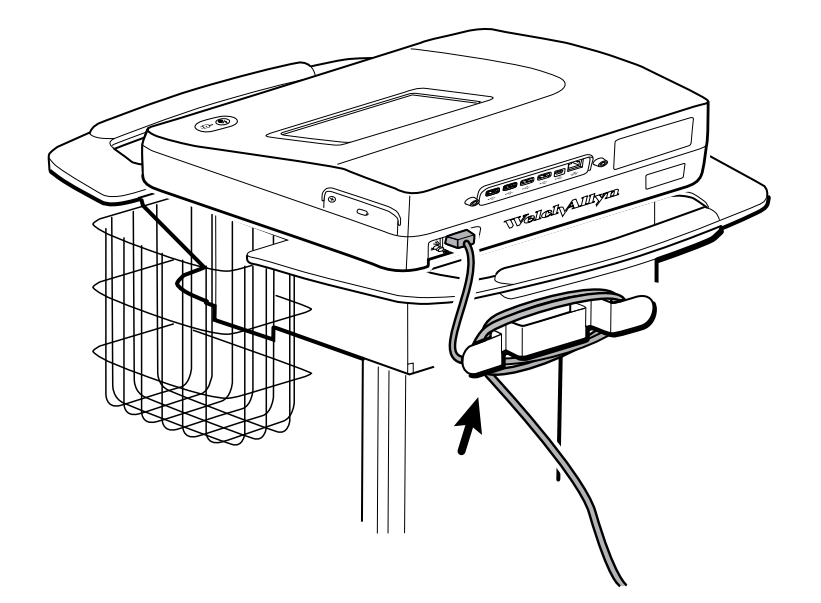

## Verificar o funcionamento correcto

Para garantir a exactidão dos dados de teste, o utilizador deverá verificar o correcto funcionamento do electrocardiógrafo antes de o utilizar pela primeira vez nos pacientes. É necessário voltar a verificar o correcto funcionamento uma vez por ano.

#### Para verificar o funcionamento correcto

- 1. Utilize um simulador de ECG para obter e imprimir um ECG de 12 derivações padrão com uma amplitude e frequência conhecidas.
- 2. Procure as seguintes indicações de funcionamento correcto:
  - A impressão deve ser escura e regular ao longo da página.
  - Não deverá haver indicação de uma falha das agulhas da cabeça de impressão (sem quebras de impressão na forma de faixas horizontais).

- O papel térmico deve deslocar-se suave e consistentemente durante a impressão.
- As ondas não devem apresentar distorção nem ruído excessivo.
- A amplitude e frequência das ondas deve corresponder ao valor de entrada do simulador de ECG.
- O papel térmico z-fold deverá parar com o pontilhado junto à barra de corte, indicando o funcionamento correcto do sensor.
- 3. Caso detecte alguma indicação de funcionamento incorrecto, contacte a Assistência Técnica da Welch Allyn .

## Ecrã inicial de ECG

## Ecrã inicial de ECG

O ecrã inicial de ECG inclui as seguintes áreas:

Navegação

| 1    |                                             | 15:12                     | 08/07/2016 | ¶ııl œ₽ |
|------|---------------------------------------------|---------------------------|------------|---------|
|      | Enter patient inform<br>and record ECG      | nation                    |            |         |
| 2-   | Start continuous<br>ECG print               |                           |            |         |
|      | STAT Start ECG immediat patient information | tely without              |            |         |
|      | View electrode plac<br>entering patient inf | ement before<br>formation |            |         |
| 3-   | ECG home Manage worklist                    | Saved tests               | Settings   | J       |
| 4    | Áraa                                        |                           |            |         |
| item | Area                                        |                           |            |         |
| 1    | Estado do dispositivo                       |                           |            |         |
| 2    | Conteúdo                                    |                           |            |         |

### Área de estado do dispositivo

3

A área de estado do dispositivo, situada no topo do ecrã inicial de ECG, apresenta:

- Ícone do paciente e Nome do paciente. Depois de estabelecer o contexto do paciente, o Nome do paciente é apresentado no formato "apelido, primeiro nome".
- Hora e data
- Estado da conectividade. Os ícones indicam qual o tipo de ligação actualmente activa, se existir.

- Estado da bateria
- Mensagens de erro ou informativas. Estes elementos são apresentados até que a condição tenha sido resolvida.

### Área de conteúdos

A área de Conteúdos inclui 3 botões de selecção de teste e um botão de selecção de pré-visualização:

- ECG automático
- ECG de ritmo
- ECG Stat
- Colocação de eléctrodos (pré-visualização do ECG)

A área de conteúdos também fornece atalhos para vários controlos.

#### Acerca dos tipos de teste

| ECG automático | Um relatório que,<br>derivações, com 1<br>interpretação opc                                                                                                    | normalmente, apresenta uma recolha de informações de ECG de 12<br>IO segundos de duração, juntamente com dados do paciente, medições e<br>ional.                                                                                                |
|----------------|----------------------------------------------------------------------------------------------------|----------------------------------------------------------------------------------------------------|
| ECG de ritmo   | Uma impressão contínua, em tempo real de tiras de ritmo com uma configuração de<br>derivações definida pelo utilizador. Os ECGs de ritmo são apenas impressões. Não podem<br>ser guardados. |                                                                                                    |
| ECG Stat       | Um ECG automático que começa instantaneamente sem aguardar pela introdução dos dados do paciente. Os dados do paciente não são apresentados.                                                |                                                                                                    |
| STAT           |                                                                                                    | <b>ADVERTÊNCIA</b> Para evitar o risco de associar os relatórios a pacientes errados, certifique-se de que cada teste identifica o paciente. Não guarde um teste no registo do paciente sem a identificação do paciente associada ao relatório. |

#### Área de navegação

A área de navegação inclui os seguintes separadores:

- Ecrã inicial de ECG: Apresenta tipos de teste de ECG e fornece atalhos para vários controlos.
- **Gerir lista de trabalho**: Inclui dados do paciente e pedidos transferidos quando existe uma ligação a um sistema de informação hospitalar (servidor de listas de trabalho).
- Testes guardados: Acede aos testes ECG do paciente.
- **Definições**: Acede às definições de configuração do dispositivo.

Para navegar para um separador, toque no separador na área de navegação com o nome correspondente. O separador activo fica realçado.

### Exemplo de relatório de ECG

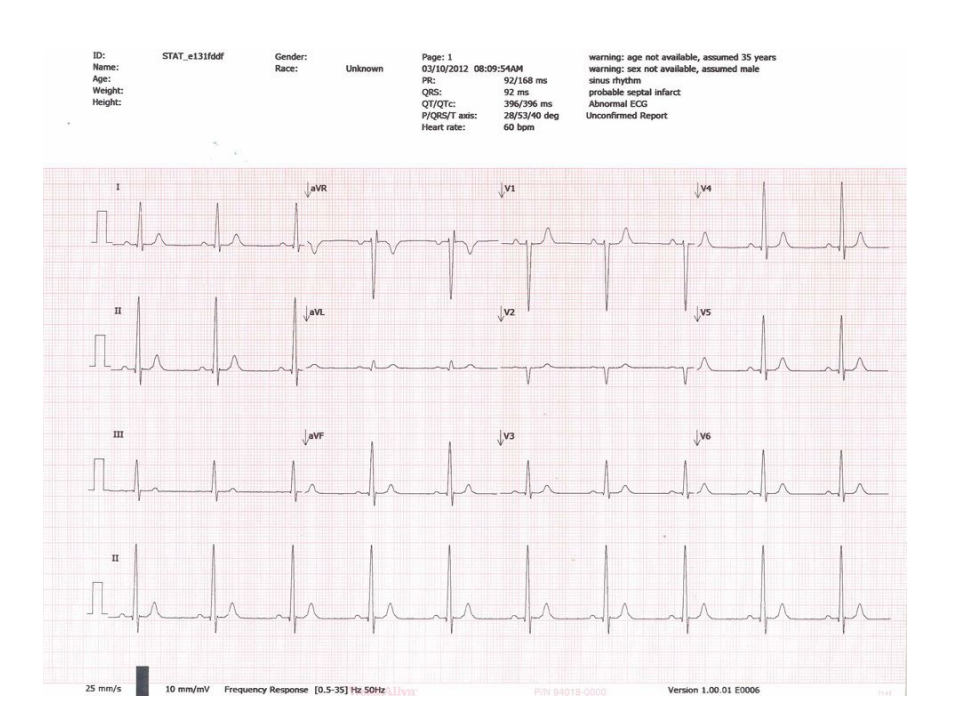

## Testes de ECG

## Ligar as derivações ao paciente

A ligação adequada das derivações é importante para obter um ECG com êxito. Os problemas mais comuns nos ECGs são provocados por um contacto fraco dos eléctrodos e por derivações soltas. Siga os procedimentos locais para fixar as derivações ao paciente. Seguem-se algumas orientações comuns.

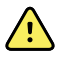

**ADVERTÊNCIA** Os eléctrodos podem provocar reacções alérgicas. Para evitar esta situação, siga as instruções do fabricante do eléctrodo.

#### Para ligar as derivações ao paciente

- 1. Prepare o paciente.
  - Descreva o procedimento. Explique a importância de ficar quieto durante o teste. (O movimento pode criar artefacto.)
  - Confirme se o paciente está confortável, quente e relaxado. (O tremor pode criar artefacto.)
  - Coloque o paciente numa posição deitada com a cabeça ligeiramente acima do nível do coração e das pernas (a posição semi-Fowler).

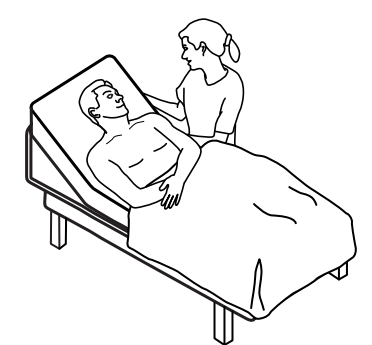

- 2. Seleccione os locais de colocação dos eléctrodos. (Ver o gráfico "Locais dos eléctrodos".)
  - Procure áreas lisas.
  - Evite áreas com adiposidade, zonas ósseas e os grandes músculos.
- 3. Prepare os locais de colocação de eléctrodos.
  - Rape ou prenda os pêlos.
  - Limpe bem a pele e seque-a esfregando suavemente. Poderá utilizar sabão e água, álcool isopropílico ou compressas para limpeza cutânea.

- 4. Fixe os fios das derivações aos eléctrodos.
- 5. Aplique os eléctrodos ao paciente.

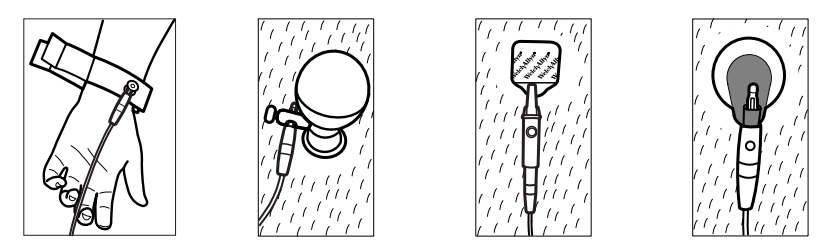

Exemplos de eléctrodos, da esquerda para a direita: grampo para o braço (reutilizável), eléctrodo de sucção (reutilizável), eléctrodo de extremidade (descartável), eléctrodo de monitorização (descartável).

- **Para eléctrodos reutilizáveis**: Utilize pasta, gel ou creme para eléctrodos de forma a cobrir uma área do tamanho de cada eléctrodo, sem a exceder. Fixe os grampos para braço e perna. Aplique os eléctrodos de sucção no tórax.
- Para eléctrodos de extremidade descartáveis: Coloque a aba do eléctrodo nos "dentes" do conector. Mantenha a aba lisa. Certifique-se de que o componente metálico do conector do cabo do paciente faz contacto com o lado da pele da patilha do eléctrodo.
- Para todos os eléctrodos descartáveis: Bata no conector suavemente para assegurar que a derivação está bem colocada. Se o eléctrodo sair, substitua-o por um novo. Se o conector sair, volte a ligá-lo.

## Visualizar a colocação de eléctrodos

1. Toque em **(botão de colocação de eléctrodos)**.

É apresentado o ecrã de pré-visualização de ECG.

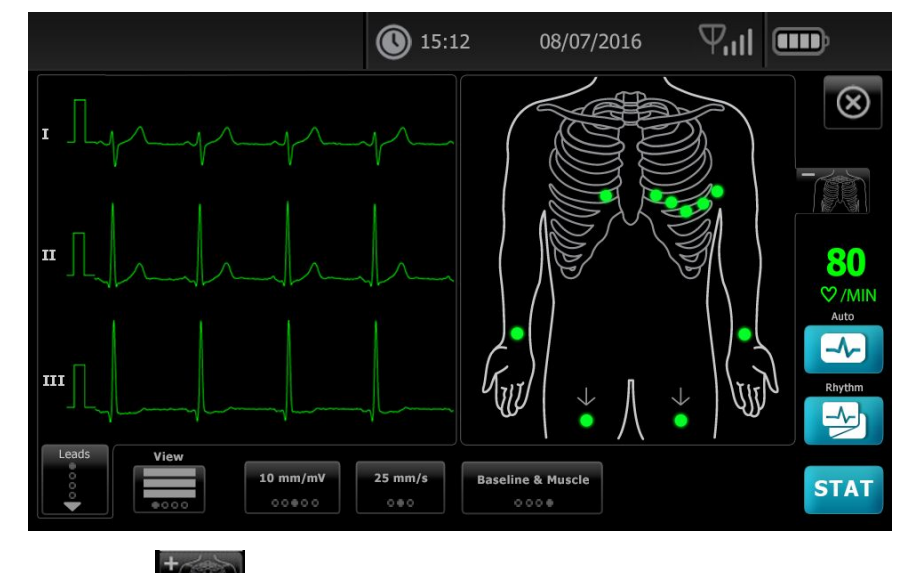

 Toque em (botão do tronco) para ampliar a imagem de colocação de derivações ou toque em para a fechar.

## Locais dos eléctrodos

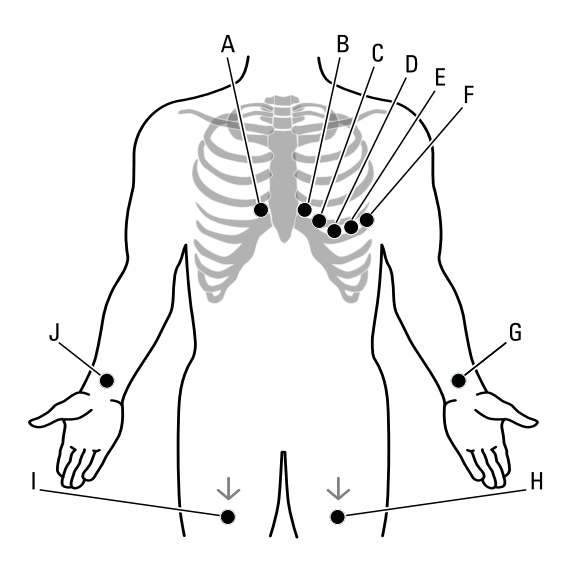

|   | АНА                 | IEC           | Localização                                                      |
|---|---------------------|---------------|------------------------------------------------------------------|
| A | V1 (vermelho)       | C1 (vermelho) | Quarto espaço intercostal, no bordo esternal direito.            |
| В | V2 (amarelo)        | C2 (amarelo)  | Quarto espaço intercostal, no bordo esternal esquerdo.           |
| С | V3 (verde)          | C3 (verde)    | Posição intermédia entre a V2 e a V4.                            |
| D | V4 (azul)           | C4 (castanho) | Quinto espaço intercostal, à esquerda da linha médio-clavicular. |
| E | V5 (cor-de-laranja) | C5 (preto)    | Linha axilar anterior no nível horizontal de V4.                 |
| F | V6 (roxo)           | C6 (roxo)     | Linha média-axilar no nível horizontal de V4 e V5.               |
| G | LA (preto)          | L (amarelo)   | Logo acima do pulso esquerdo, face interior do braço.            |
| Н | LL (vermelho)       | F (verde)     | Logo acima do tornozelo esquerdo.                                |
| I | RL (verde)          | N (preto)     | Logo acima do tornozelo direito.                                 |
| J | RA (branco)         | R (vermelho)  | Logo acima do pulso direito, face interior do braço.             |

# Utilizar o separador Novo paciente para realizar um teste de ECG automático

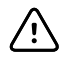

**CUIDADO** Os dados do paciente não são guardados antes de o teste ECG ter sido concluído.

- **Nota** As definições de configuração de ECG podem ser alteradas no separador de Definições. As definições que se seguem podem ter uma aparência diferente se as predefinições tiverem sido modificadas.
- **Nota** Defina o separador Introdução de paciente predef. como *Novo paciente* nas definições Avançadas.
- 1. Toque em 🛃 (ECG automático). É apresentado o separador Novo paciente.
  - **Nota** Num ambiente conectado, com o separador Introdução de paciente predef. definido para *Lista de trabalho* (nas definições Avançadas), a lista de trabalho é transferida da estação de trabalho do servidor de listas de trabalho e o separador Lista de trabalho é apresentado. Toque no separador **Novo paciente** para prosseguir com o fluxo de trabalho Novo paciente.
- 2. Introduza as seguintes informações do paciente conforme desejado:
  - ID do paciente. Toque em **OK**.
  - Data de nascimento. Toque em **OK**.
  - Sexo. Toque em **OK**.
  - Apelido. Toque em **OK**.
  - Primeiro nome. Toque em **OK**.
  - Inicial 2° nome. Toque em **OK**.

Nota

Se o paciente tiver um pacemaker, toque em *Pacemaker* presente.

- 3. Toque em D (Seguinte).
- 4. Introduza as seguintes informações do paciente conforme desejado:
  - Etnia
  - Altura. Toque em **OK**.
  - Peso. Toque em **OK**.
  - Médico. Toque em **OK**.
  - Comentários. Toque em **OK**.
- 5. Ligue as derivações ao paciente.
- 6. (Opcional) Ajuste as curvas, utilizando os botões para percorrer as seguintes opções:
  - derivações apresentadas
  - formato de previsualização de ECG
  - ganho (dimensão)
  - velocidade
  - filtros

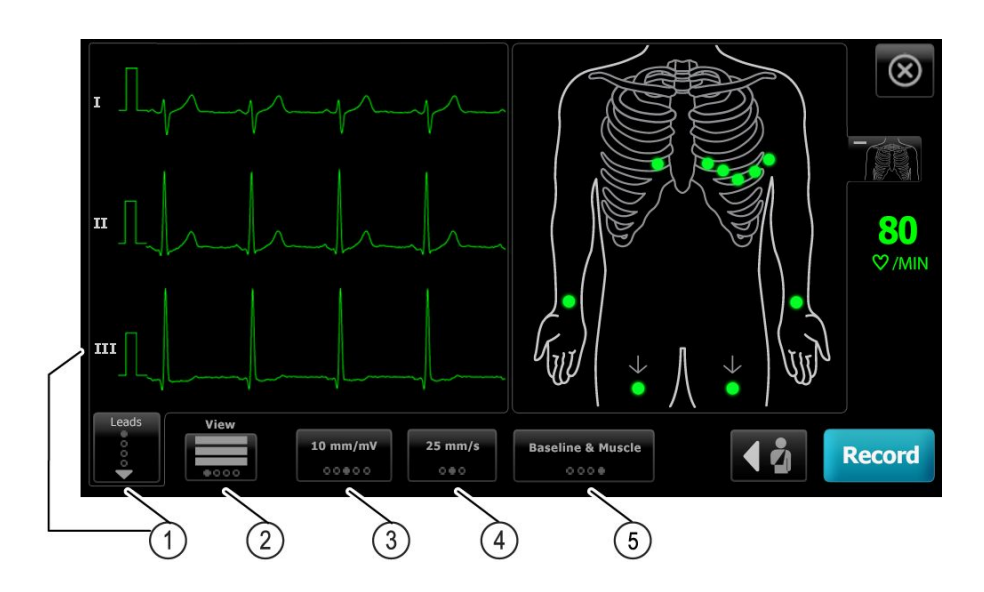

| Botão                           |  |
|---------------------------------|--|
| Botão Derivações                |  |
| Botão de previsualização de ECG |  |
| Botão Ganho (dimensão)          |  |
| Botão Velocidade                |  |
| Botão Filtros                   |  |
|                                 |  |

#### Nota

Se desejar, toque em (botão do tronco) para ampliar o ecrã da colocação de eléctrodos. Qualquer ponto a piscar no ecrã indica derivações desligadas ou mal ligadas.

- 7. Se aparecer uma mensagem *Artefacto*, minimize o artefacto, conforme descrito em Resolução de problemas. Poderá ser necessário assegurar que o paciente está confortavelmente quente, voltar a preparar a pele do paciente, utilizar eléctrodos novos ou minimizar os movimentos do paciente.
- 8. Toque em Gravar para realizar o teste de ECG automático.

Quando o ecrã *Pré-visualização da impressão* for apresentado, toque em **Seguinte** para continuar com o teste de ECG automático ou toque em **Voltar a testar** para regressar ao ecrã anterior.

- 9. Se a mensagem À espera de 10 segundos de dados de qualidade for apresentada, foram obtidos pelo menos 10 segundos de dados de ECG com artefacto excessivo. Os requisitos de tempo na mensagem podem variar dependendo do formato de impressão seleccionado. Minimize o artefacto, conforme descrito na secção Resolução de problemas. Em seguida, aguarde a gravação do teste. Se necessário, é possível anular o tempo de espera e gravar os dados disponíveis imediatamente, mas o resultado pode ser um teste incompleto ou de baixa qualidade.
- Quando o teste estiver concluído, seleccione a opção pretendida: Imprimir, Guardar ou Ritmo. Se a definição *Gravação automática* estiver desactivada, toque em Guardar para guardar o teste. Seleccione uma das seguintes localizações:

- Local (memória interna)
- Dispositivo de armazenagem de massa de USB (quaisquer testes que guarde num dispositivo de armazenamento de massa USB podem ser recuperados apenas a partir de uma estação de trabalho CardioPerfect.)
- Estação de trabalho (inclui servidor de imagens DICOM)
- Localização de ficheiro remota
- 11. Toque em **Imprimir** para imprimir o teste, toque em **Ritmo** para iniciar um ECG de impressão contínua ou toque em **Sair**.

|   | Ŷ | <b>\</b> |
|---|---|----------|
| L | : | 7        |
| - |   |          |

**ADVERTÊNCIA** Para evitar o risco de associar os relatórios a pacientes errados, certifique-se de que cada teste identifica o paciente. Não guarde um teste no registo do paciente sem a identificação do paciente associada ao relatório.

# Utilizar o separador Lista de trabalho para realizar um teste de ECG automático com ligação ao servidor de listas de trabalho

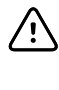

**CUIDADO** Os dados do paciente não são guardados antes de o teste ECG ter sido concluído.

- **Nota** As definições de configuração de ECG podem ser alteradas no separador de Definições. As definições que se seguem podem ter uma aparência diferente se as predefinições tiverem sido modificadas.
- Nota Utilize um cabo de Ethernet ou WiFi para ligar o electrocardiógrafo à mesma rede que contém a estação de trabalho do servidor de imagens DICOM e o servidor de listas de trabalho. Se necessitar de ajuda, consulte o seu administrador de rede.
- **Nota** Defina o separador Introdução de paciente predef. como *Lista de trabalho* nas definições Avançadas.
- 1. Toque em 🛃 (ECG automático).

A lista de trabalho é transferida e o separador Lista de trabalho é apresentado.

- Nota Se o paciente que está a procurar não estiver presente na lista de trabalho transferida, saia da lista de trabalho e toque em (ECG automático) para actualizar a lista de trabalho e determinar se existe um novo pedido a aguardar processamento do servidor.
- 2. Toque no interior da linha Paciente e seleccione o paciente na Lista de trabalho.

Se o paciente tiver um pacemaker, toque em Pacemaker presente.

- Toque em Seleccionar para iniciar um teste imediatamente ou toque em Rever para rever ou editar as informações do paciente. (Opcional) Toque em 
   (Seguinte) novamente.
- 4. Toque em **Gravar** para realizar o teste de ECG automático.
- 5. Quando o ecrã *Pré-visualização da impressão* for apresentado, toque em **Seguinte** para gravar o teste ou toque em **Voltar a testar** para repetir o teste do início.

6. Quando o teste estiver concluído, seleccione a opção pretendida: **Imprimir**, **Guardar** ou **Ritmo**.

Se receber uma indicação para guardar o teste de ECG automático, seleccione Estação de trabalho. Para guardar noutra localização, toque em Local, Dispositivo de armazenamento de massa USB ou Localização de ficheiro remoto e toque em **Guardar**.

7. Toque em **Sair** para regressar ao Ecrã inicial ECG, toque em **Imprimir** para imprimir um ECG de teste, ou toque em **Ritmo** para realizar um ECG de impressão contínua.

#### Realizar um teste de ECG automático utilizando o separador Pesquisa

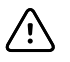

**CUIDADO** Os dados do paciente não são guardados antes de o teste ECG ter sido concluído.

Nota

As definições de configuração de ECG podem ser alteradas no separador de Definições. As definições que se seguem podem ter uma aparência diferente se as predefinições tiverem sido modificadas.

- 1. Toque em 🗠 (ECG automático). É apresentado o separador Novo paciente.
- 2. Pesquisar paciente.

O separador Pesquisa fornece acesso aos dados do paciente no directório de Testes guardados ou numa base de dados ligada (estação de trabalho CardioPerfect ou EMR).

- Toque no separador **Pesquisa**.
- Introduza o ID do paciente ou o Apelido.
- Toque em **OK**.
- Toque em **Pesquisa**.
- Toque no interior da linha do paciente.

**Nota** Se o paciente tiver um pacemaker, toque em *Pacemaker presente*.

- Toque em Seleccionar para iniciar um teste imediatamente.
- Toque em **Rever** para rever ou editar as informações do paciente.
- (Opcional) Toque em D (Seguinte) novamente.
- 3. Ligue as derivações ao paciente.
- 4. Toque em **Gravar** para realizar o teste de ECG automático.
- 5. Quando o teste estiver concluído, seleccione a opção pretendida: **Imprimir**, **Guardar** ou **Ritmo**.

Se receber uma indicação para guardar o teste de ECG automático, seleccione Local, Dispositivo de armazenamento de massa USB ou Localização de ficheiro remoto. Toque em **Guardar**.

#### Realizar um teste ECG de ritmo após um teste de ECG automático

- 1. Toque em 🛃 (ECG automático).
- 2. Introduzir a informação do paciente.

- Toque em **D** (Seguinte) para rever ou editar as informações do paciente.
- (Opcional) Toque em **D** (Seguinte) novamente.
- 3. Ligue as derivações ao paciente.
- 4. Toque em Gravar para realizar o teste de ECG automático.
- 5. Após a conclusão do teste, toque em **Ritmo**.

Se receber uma indicação para guardar o teste ECG automático, seleccione Local, dispositivo de armazenamento em massa USB, Estação de trabalho ou Localização de ficheiro remota. Toque em **Guardar**.

6. Toque em Iniciar para iniciar o teste ECG de ritmo.

Toque em **Parar** assim que tiverem sido impressas as tiras de ritmo em tempo real com o comprimento desejado.

#### Atribuir um teste de ECG automático à lista de trabalho

Pode atribuir um teste de ECG automático à lista de trabalho se os campos demográficos do paciente forem deixados em branco.

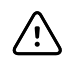

**CUIDADO** Os dados do paciente não são guardados antes de o teste ECG ter sido concluído.

Nota

Se for realizado um teste de ECG automático sem terem sido introduzidos os dados demográficos completos do paciente, este teste pode ser atribuído a um paciente na lista de trabalho após a conclusão do teste.

**Nota** Para utilizar a funcionalidade de atribuição é necessário activar a definição *Atribuição de Teste ligada*.

- 1. Toque em 🗠 (ECG automático). É apresentado o separador Novo paciente.
- 2. Toque em D (Seguinte).
- 3. (Opcional) Toque em ▶ (Seguinte).
- 4. Ligue as derivações ao paciente.
- 5. Toque em Gravar para realizar o teste de ECG automático.
- 6. Quando o ecrã *Pré-visualização da impressão* for apresentado, toque em **Seguinte** para continuar com o teste de ECG automático ou toque em **Voltar a testar** para eliminar o teste e regressar ao ecrã anterior.
- 7. Após a conclusão do teste, toque em Atribuir.
- 8. Toque no interior da linha do paciente.
- 9. Toque em **OK**.

Se receber uma indicação para guardar o teste de ECG automático, seleccione Local, Dispositivo de armazenamento de massa USB ou Localização de ficheiro remoto. Toque em **Guardar**.

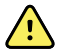

**ADVERTÊNCIA** Para evitar o risco de associar os relatórios a pacientes errados, certifique-se de que cada teste identifica o paciente. Se um relatório não identificar o paciente, escreva as informações de identificação do paciente no relatório imediatamente após o teste de ECG. 10. Toque em **Imprimir** para imprimir o teste, toque em **Voltar a testar** para eliminar o teste e começar de novo, toque em **Ritmo** para iniciar um ECG de impressão contínua ou toque em **Sair**.
# Testes guardados

## Pesquisar testes guardados

Pesquisar testes guardados por:

- Data
- Apelido
- ID do paciente
- Tipo de teste
  - Todos
  - Não confirmado
  - Não impressos
  - Não enviados

Uma vez recuperados, os Testes guardados podem ser eliminados, impressos, editados ou enviados para um dispositivo de armazenamento USB, uma estação de trabalho ou uma localização de ficheiro remoto.

## Gerir os testes guardados

Os testes guardados são um grupo de testes de ECG que foram guardados na memória do electrocardiógrafo.

Em todos os modelos de electrocardiógrafo, é possível eliminar ou imprimir testes guardados. Pode igualmente efectuar uma das seguintes acções:

- Editar as informações do paciente em Testes guardados.
- Enviar os testes gravados para um dispositivo de armazenamento de massa USB, uma localização de ficheiro remoto ou a estação de trabalho. (Quaisquer testes enviados para um dispositivo de armazenamento de massa USB apenas podem ser recuperados a partir de uma estação de trabalho Welch Allyn CardioPerfect)

#### Para gerir testes guardados

- 1. Toque no separador Testes guardados.
- Introduza os dados no campo Data a começar, Apelido ou ID do paciente, ou seleccione a caixa de verificação para pesquisar em Tipo de teste os testes Todos, Não confirmados, Não impressos ou Não enviados.
- 3. Toque em Pesquisa.
- 4. Seleccione um único teste ou vários testes.

5. Toque em Eliminar, Imprimir, Editar ou Enviar para gerir os testes guardados.

# Gerir a lista de trabalho

# Transferir a lista de trabalho com ligação ao servidor de listas de trabalho

A lista de trabalho é um grupo de pacientes cujos dados demográficos foram transferidos para a memória do electrocardiógrafo para serem solicitados para um teste mais tarde nesse dia. A lista de trabalho tem capacidade para 50 pacientes.

Quando realizar um ECG automático, pode preencher os dados do paciente a partir do servidor de listas de trabalho.

- **Nota** As definições de configuração de ECG podem ser alteradas no separador de Definições. As definições que se seguem podem ter uma aparência diferente se as predefinições tiverem sido modificadas.
- **Nota** Defina o separador Introdução de paciente predef. como *Lista de trabalho* nas definições Avançadas.

Quando o electrocardiógrafo está ligado ao servidor de listas de trabalho, a lista de trabalho é transferida ao tocar em  $\bigcirc$  (ECG automático).

### Para gerir a lista de trabalho

- 1. Toque em Gerir lista de trabalho.
- 2. Toque em Transferir.
- 3. (Opcional). Seleccione um paciente, ou pacientes, na lista e toque em **Eliminar** para eliminar os pacientes seleccionados na lista de trabalho.
  - **Nota** Quando existe uma ligação ao servidor de listas de trabalho, não é possível adicionar pacientes manualmente e a opção *Adicionar* não está disponível.

# Definições

## Visualizar ou alterar as definições de ECG

As definições de ECG controlam o conteúdo e formato dos relatórios. Estas definições incluem um segundo formato de relatório automático (Relatório automático) e um formato de ritmo (Relatório de ritmo), campos de dados do paciente personalizáveis e opções de gravação automática.

## Para visualizar ou alterar as definições

1. Toque no separador **Definições**. O separador ECG e o separador de configuração de ECG vertical são apresentados.

### Modifique as definições conforme desejar:

**Nota** As seguintes definições são gravadas à medida que são seleccionadas.

- Centralização da curva ligada
- Filtro da linha base ligado
- Filtro de músculo ligado
- Lembrete de guardar ligado
- Ganho predefinido
- Método QTc

Toque em 🌄 (Seguinte).

### Modifique as definições conforme desejar:

- Rótulos dos elétrodos
- Configuração de elétrodos
- Intervalo de ECG
- Temporização das derivações

Toque em レ (Seguinte).

### Modifique as definições conforme desejar:

- Atribuição do teste ligada
- Lembrete de atribuição do teste ligado
- Disposição da pré-visualização de ECG

### Toque no separador **Relatório de ritmo**.

### Modifique as definições conforme desejar:

- Velocidade predefinida
- Opções de impressão

Toque em レ (Seguinte).

### Modifique as definições conforme desejar:

• Derivação de ritmo 1 - 12

Toque no separador Relatório automático.

### Modifique as definições conforme desejar:

- Formato de relatório
- Ciclos médios
- Imprimir relatório automaticamente
- Derivação de ritmo 1 3

Toque em 🔛 (Seguinte).

### Modifique as definições conforme desejar:

- Primeiro nome
- ECG anormal
- Relatório não confirmado
- Interpretação
- Inicial 2.° nome
- Altura
- Peso
- Etnia

### Seleccionar:

- Idade ou data de nascimento
  - Nota

A conectividade com suporte DICOM requer a data de nascimento do paciente. A seleção da Idade/Data de nascimento está desativada e a predefinição passa a ser Data de nascimento após a ativação de DICOM. A seleção da Idade/Data de nascimento está ativada se a opção DICOM não estiver instalada ou estiver desativada.

Toque em レ (Seguinte).

### Modifique as definições conforme desejar:

- Medições prolongadas
- Argumentação MEANS (aquisição opcional)
- Comentários
- Médico

# Visualizar ou alterar as informações do dispositivo

## Para visualizar ou alterar as informações do dispositivo

- 1. Toque no separador **Settings** (Definições). É apresentado o separador ECG.
- 2. Toque no separador **Device** (Dispositivo).

## Modifique as definições conforme desejar:

- Brilho do LCD
- Data
- Hora
- Ajustar o relógio para o horário de Verão

Toque em **Power down** (Encerrar) para desligar o dispositivo.

# Definições avançadas

O separador Avançado fornece um acesso protegido por senha às definições Avançadas (ou modo Admin) do CP150, permitindo que administradores, técnicos biomédicos e/ou técnicos de assistência técnica configurem funcionalidades específicas. O separador Avançado também apresenta informação só de leitura acerca do CP150.

## Aceder às Definições avançadas

#### Nota

- O acesso às Definições avançadas não é permitido se estiver em curso um teste do paciente.
- 1. No separador Ecrã inicial ECG, toque no separador Configuração.
- 2. Toque no separador Avançado.
- 3. Introduza 6345 como o código de acesso e toque em Seleccionar.

É apresentado o separador Geral na parte inferior do ecrã e o separador Regional na parte superior do ecrã.

- 4. Efectue uma das seguintes acções:
  - Para continuar nas Definições avançadas, toque noutro separador.
  - Para sair das Definições avançadas e regressar ao separador Ecrã inicial ECG, toque em Sair.

É apresentado o separador Ecrã inicial ECG.

## Regionais

## Especificar definições regionais

- 1. Aceder a Advanced settings (Definições avançadas).
  - a. Toque no separador Settings.
  - b. Toque no separador Avançado.
  - c. Introduzir o Código das definições avançadas.
  - d. Toque em Seleccionar.

É apresentado o separador General (Geral) na parte inferior do ecrã e o separador Regional na parte superior do ecrã.

2. Especificar as definições. **Definição** 

#### Acção/Descrição

Formato de data

#### Seleccionar um formato de data para apresentação.

| Formato da hora                                                                   | Seleccione o formato de visualização de 12 horas com<br>AM/PM ou o formato de 24 horas.                                       |
|-----------------------------------------------------------------------------------|----------------------------------------------------------------------------------------------------|
| Fuso horário                                                                      | Seleccionar o desvio de fuso horário de Hora Universal<br>Coordenada (UTC).                                                   |
| Compensação do horário de verão                                                   | Selecione a hora de verão.                                                                                                    |
| Ajustar automaticamente o relógio para o horário de verão, comunicado pela Connex | Selecione esta opção para ajustar a hora apresentada<br>em +/- uma hora quando o anfitrião ligado regista a hora<br>de verão. |
| Altura                                                                            | Seleccione centímetros, pés e polegadas, ou polegadas.                                                                        |
| Peso                                                                              | Seleccione quilogramas ou libras.                                                                                             |
| Frequência da alimentação (CA)                                                    | Seleccione 50 hertz ou 60 hertz.                                                                                              |
| Idioma                                                                            | Seleccione o idioma do dispositivo.                                                                                           |

- 3. Proceder da seguinte forma:
  - Para continuar nas Advanced Settings (Definições avançadas), toque noutro separador.
  - Para sair das Advanced settings (Definições avançadas) e regressar ao separador Home (Página inicial), toque em **Sair**.

## Dispositivo

## Especificar definições do dispositivo

- 1. Aceder a Definições avançadas.
  - a. Toque no separador **Configuração**.
  - b. Toque no separador **Avançado**.
  - c. Introduzir o Código das definições avançadas.
  - d. Toque em OK.

É apresentado o separador Geral na parte inferior do ecrã e o separador Regional na parte superior do ecrã.

- 2. Toque no separador **Dispositivo**.
  - No menu pendente Impressora, seleccione uma opção de PDF ou de impressora na lista:
    - o Interna
    - PDF para USB
    - PDF para localização de ficheiro remoto
    - Interna e PDF para USB
    - Interna e PDF para localização de ficheiro remoto
  - No menu pendente Introdução de paciente predef., seleccione Novo paciente ou Lista de trabalho.
  - Seleccione ou anule a selecção de Sinal sonoro de FC em.
  - Seleccione ou anule a selecção de Sinal sonoro de erro em.
  - Ligue ou desligue o bloqueio de maiúsculas (Caps Lock).
- 3. Proceder da seguinte forma:
  - Para continuar em Definições avançadas, tocar noutro separador.

 Para sair das Definições avançadas e regressar ao separador Pág. in., toque em Sair.

# Gestão de dados

## Especificar definições de gestão de dados

- 1. Aceder a Definições avançadas.
  - a. Toque no separador **Configuração**.
  - b. Toque no separador Avançado.
  - c. Introduzir o Código das definições avançadas.
  - d. Toque em Seleccionar.

É apresentado o separador Geral na parte inferior do ecrã e o separador Regional na parte superior do ecrã.

Acção/Descrição

### 2. Toque no separador Gestão de dados.

3. Especificar as definições.

### Definição

| Preferências de gravação automática         | Defina a localização predefinida para a gravação<br>automática. Desligado, Local, Dispositivo de<br>armazenamento de massa USB, Estação de<br>trabalho ou Localização de ficheiro remoto.      |
|---------------------------------------------|----------------------------------------------------------------------------------------------------|
| Opções de conflito de dados (Memória cheia) | Defina as Opções para memória cheia como <b>Apagar</b><br>teste mais antigo ou <b>Avisar utilizador</b> relativamente<br>às preferências de eliminação de testes.                              |
| Formato de nome PDF                         | Seleccione até quatro tipos de rótulo de identificação<br>para visualização no PDF: <b>Nenhum, Tipo de teste, ID</b><br>do paciente, Apelido, Data do teste, ID do<br>testeou ID da encomenda. |
|                                             | Seleccione um delimitador: -, _, #,%, ^                                                                                                    |
| Localização de ficheiro remoto              | Utilize o teclado para adicionar o endereço do servidor<br>de ficheiro remoto, a ID do utilizador e a senha.                                                                                   |
|                                             | Toque em <b>Testar pasta remota</b> para testar a<br>ligação ao servidor.                                                                                                    |

- 4. Proceder da seguinte forma:
  - Para continuar em Definições avançadas, tocar noutro separador.
  - Para sair das Definições avançadas e regressar ao separador Pág. in., toque em **Sair**.

## Propriedade

## Especificar definições de propriedade

- 1. Aceder a Definições avançadas.
  - a. Toque no separador **Configuração**.
  - b. Toque no separador **Avançado**.
  - c. Introduzir o Código das definições avançadas.
  - d. Toque em Seleccionar.

É apresentado o separador Geral na parte inferior do ecrã e o separador Regional na parte superior do ecrã.

- 2. Toque no separador **Propriedade**.
- 3. Especificar as definições.

| Definição               | Acção/Descrição                                                                       |
|-------------------------|---------------------------------------------------------------------------------------|
| ID do consultório       | Utilize o teclado para adicionar a identificação do consultório. Toque em <b>OK</b> . |
| Informações de contacto | Utilize o teclado para adicionar as informações de contacto. Toque em <b>OK</b> .     |
| ID do dispositivo       | Utilize o teclado para adicionar a identificação do dispositivo. Toque em <b>OK</b> . |

- 4. Proceder da seguinte forma:
  - Para continuar em Definições avançadas, tocar noutro separador.
  - Para sair das Definições avançadas e regressar ao separador Pág. in., toque em **Sair**.

# Iniciar demonstração

## Iniciar o modo de demonstração

- 1. Aceder a Definições avançadas.
  - a. Toque no separador Configuração.
  - b. Toque no separador **Avançado**.
  - c. Introduzir o Código das definições avançadas.
  - d. Toque em Seleccionar.

É apresentado o separador Geral na parte inferior do ecrã e o separador Regional na parte superior do ecrã.

- 2. Toque no separador **Demo**.
- 3. Toque em Iniciar demonstração para colocar o CP150 em modo de demonstração.

Após a conclusão do modo de demonstração, o dispositivo regressa ao separador Pág. in.

## Rede

## Visualizar informação avançada do CP150

O ecrã Definições Avançadas apresenta a versão de software do CP150, o estado da carga da bateria, os endereços MAC e IP de Ethernet e do rádio sem fios, informações acerca da rede, do servidor e do ponto de acesso, informações acerca da sessão e outras informações.

## Visualizar o estado do Rádio e Ethernet

Nota

Esta tarefa apenas é aplicável a dispositivos que tenham um rádio instalado e possuam uma licença activada.

- 1. Aceder a Definições avançadas.
  - a. Toque no separador **Configuração**.
  - b. Toque no separador Avançado.
  - c. Introduzir o Código das definições avançadas.
  - d. Toque em Seleccionar.

É apresentado o separador Geral na parte inferior do ecrã e o separador Regional na parte superior do ecrã.

2. Toque no separador **Rede**.

É apresentado o separador Estado na parte superior do ecrã.

- 3. Toque no separador vertical **Rádio** ou **Ethernet** para visualizar informações sobre o Estado, endereço MAC e endereço IP do Rádio ou Ethernet.
- 4. Toque em La (Seguinte) para visualizar mais definições de informação de Ethernet ou Rádio.

As informações no separador Estado apenas são actualizadas quando o dispositivo está ligado a uma rede com fios ou sem fios.

- 5. Proceder da seguinte forma:
  - Para continuar em Definições avançadas, tocar noutro separador.
  - Para sair das Definições avançadas e regressar ao separador Pág. in., toque em Sair.

## Especificar definições de Ethernet

É possível ligar um electrocardiógrafo CP150 a uma estação de trabalho Welch Allyn CardioPerfect ou um servidor de rede através de um cabo Ethernet. O software fornecido no kit de conectividade CP 50/150 é necessário para a comunicação com a estação de trabalho. A utilização de cabos com mais de 3 metros não foi validada com o electrocardiógrafo. Não utilize cabos com mais de 3 metros de comprimento.

- 1. Aceder a Definições avançadas.
  - a. Toque no separador Configuração.
  - b. Toque no separador Avançado.
  - c. Introduzir o Código das definições avançadas.
  - d. Toque em Seleccionar.

É apresentado o separador Geral na parte inferior do ecrã e o separador Regional na parte superior do ecrã.

Se estiver a ligar o electrocardiógrafo CP150 a uma estação de trabalho Welch Allyn CardioPerfect, ligue o electrocardiógrafo à mesma rede que contém a estação de trabalho. Se necessitar de ajuda, consulte o seu administrador de rede.

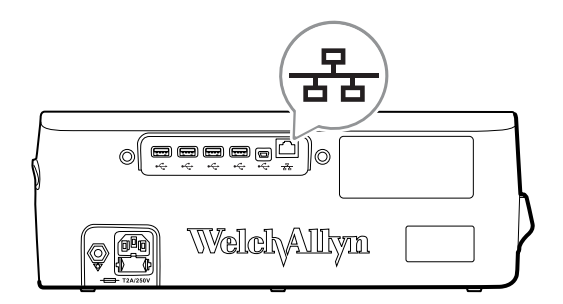

| 2. | Toque no separador <b>Rede</b> .     |                                                                                                    |
|----|--------------------------------------|----------------------------------------------------------------------------------------------------|
| 3. | Toque no separador <b>Ethernet</b> . |                                                                                                    |
| 4. | Especificar as definições.           |                                                                                                    |
|    | Definição                            | Acção/Descrição                                                                                                    |
|    | DHCP                                 | Seleccione ou anule a selecção de DHCP. Seleccione<br>DHCP para estabelecer uma ligação automaticamente<br>por Ethernet. Anule a selecção de DHCP para introduzir<br>as definições manualmente. |
|    | Endereço IP de rede                  | Toque em e introduza o endereço IP para configurar<br>o dispositivo manualmente para comunicações por<br>Ethernet.                                                                              |
|    | Máscara de sub-rede                  | Toque em 🔛 e introduza a máscara de sub-rede.                                                                                                    |
|    | Gateway                              | Um endereço IP que encaminha pacotes para outras<br>redes. Toque em e introduza o endereço do<br>Gateway.                                                                                       |
|    | Servidor DNS 1                       | Endereço IP de um servidor que executa serviços DNS<br>para localização de computadores e serviços através de<br>nomes simplificados. Toque em e introduza o<br>endereço do servidor DNS.       |
|    | Servidor DNS 2                       | Toque em e introduza o endereço do servidor DNS 2.                                                                                                    |

- 5. Proceder da seguinte forma:
  - Para continuar nas Definições avançadas, toque noutro separador.
  - Para sair das Definições avançadas e regressar ao separador Pág. in., toque em **Sair**.

## Especificar definições do rádio

| No | ota O modelo em causa pode não conter todas estas funcionalidades. |                  |                                                                                                |
|----|--------------------------------------------------------------------|------------------|------------------------------------------------------------------------------------------------|
| No | ta                                                                 |                  | As funcionalidades de rádio são activadas através da detecção do hardware.                     |
| 1. | Ace                                                                | eder a           | Definições avançadas.                                                                          |
|    | а.                                                                 | Τοqι             | ie no separador <b>Configuração</b> .                                                          |
|    | b.                                                                 | Toqu             | ie no separador <b>Avançado</b> .                                                              |
|    | C.                                                                 | Intro            | duzir o <b>Código das definições avançadas</b> .                                               |
|    | d.                                                                 | Toqu             | ie em <b>Seleccionar</b> .                                                                     |
|    | É a<br>par                                                         | iprese<br>te sup | ntado o separador Geral na parte inferior do ecrã e o separador Regional na<br>perior do ecrã. |

2. Toque no separador **Rede**.

É apresentado o separador Estado na parte superior do ecrã e os separadores verticais Ethernet e Rádio.

3. Toque no separador **Rádio** para confirmar as definições de WiFi e Rádio.

- 4. Especifique as definições de configuração do Rádio. Definição Acção/Descrição Activar rádio Activar o rádio para comunicações do dispositivo. Quando desactivado, o rádio não está disponível. ESSID Nome de identificação de uma rede sem fios 802.11. Toque em e introduza o identificador do conjunto de serviços (SSID - o nome do ponto de acesso)). Introduza um máximo de 32 caracteres. Banda de rádio Seleccione a banda de rádio. ABGN, ABG, AN ou A. Actualizar rádio Toque em Actualizar rádio para activar todas as definições de rádio novas não seleccionadas anteriormente. Nota Nenhuma das definições de rádio alteradas terá efeito antes de o utilizador tocar em Actualizar rádio.
- 5. Proceder da seguinte forma:
  - Para continuar em Definições avançadas, tocar noutro separador. ٠
  - Para sair das Definições avançadas e regressar ao separador Pág. in., toque em • Sair.

## Especificar definições de segurança do rádio

| No       | ota O modelo em causa pode não conter todas estas funcionalidades. |                                                                                                    |                                                                                                    |  |
|----------|--------------------------------------------------------------------|----------------------------------------------------------------------------------------------------|----------------------------------------------------------------------------------------------------|--|
| 1.<br>2. | Nas Defin<br>Seleccion<br>dispositivo                              | Nas Definições avançadas, toque nos separadores <b>Rede &gt; Rádio e Segurança</b> .<br>Seleccione o método de encriptação para a segurança de transferência de dados do<br>dispositivo. |                                                                                                    |  |
|          | Nota                                                               | São necessários certificad<br>as opções de segurança l<br>Tool para carregar estes d                                                                                                    | dos do servidor de rede para todas<br>EAP. Utilize a Welch Allyn Service<br>certificados.                                                                                                    |  |
| 3.       | Especifiqu                                                         | specifique as definições de Segurança.                                                                                                    |                                                                                                    |  |
|          | Definição                                                          |                                                                                                    | Acção/Descrição                                                                                                    |  |
|          | Tipo de auten                                                      | ticação                                                                                                    | Seleccione a opção de encriptação preferida. Em<br>seguida, especifique quaisquer definições adicionais<br>apresentadas. A opção de encriptação predefinida é<br><b>WPA2-Personal</b> .            |  |
|          | WEP 64                                                             |                                                                                                    | Seleccione uma chave WEP e introduza uma chave de 10<br>caracteres no campo seleccionado. Repita este processo<br>para criar várias chaves WEP. Em seguida, clique em<br><b>Actualizar rádio</b> . |  |
|          | WEP 128                                                            |                                                                                                    | Seleccione uma chave WEP e introduza uma chave de 26<br>caracteres no campo seleccionado. Repita este processo<br>para criar várias chaves WEP. Em seguida, clique em<br><b>Actualizar rádio</b> . |  |
|          | WPA-Persona                                                        | ıl e WPA2-Personal                                                                                                    | Introduza uma <b>Frase de acesso</b> (8 a 63 caracteres) e,<br>em seguida, clique em <b>Actualizar rádio</b> . Os<br>caracteres são apresentados como asteriscos depois de<br>introduzidos.        |  |

| WPA-Enterprise e WPA2-Enterprise | Toque em (Seguinte) para especificar as definições seguintes e, em seguida, clique em Actualizar rádio quando terminar.                                                                                                    |
|----------------------------------|----------------------------------------------------------------------------------------------------|
| Identidade anónima               | A identidade do utilizador é encriptada durante a<br>autenticação com o servidor. Esta opção está<br>desactivada para TLS e TTLS.                                                                                                    |
| Nome do utilizador               | Introduzir a identidade de EAP (máximo de 64 caracteres).                                                                                                    |
| Palavra-passe                    | Introduzir a senha de EAP (máximo de 64 caracteres).<br>Esta opção está desactivada para o tipo de EAP TLS e<br>tipo de TLS PEAP-TLS.                                                                                                    |
| Activar validação do servidor    | Active ou desactive a validação do servidor. Esta opção está desactivada para o tipo de EAP EAP-FAST.                                                                                                    |
| Actualizar certificado           | Toque em <b>Actualizar certificado</b> para actualizar<br>as definições de certificados do rádio a partir de uma<br>unidade USB.<br><b>Nota</b> A unidade USB deve conter o<br>ficheiro <i>waclientcert.pim</i> numa pasta<br>com o nome <i>Certs</i> .                                  |
| Tipo de EAP                      | Seleccione o protocolo de autenticação. Seleccione mais definições específicas para EAP (Definição EAP interna, Fornecimento PAC).                                                                                                    |
| Roaming                          | РМК, ОКС, ССКМ                                                                                                    |
| Actualizar rádio                 | Toque em <b>Actualizar rádio</b> para activar todas as definições de rádio novas não seleccionadas anteriormente. Toque em <b>OK</b> na caixa de confirmação. <b>Nota</b> Nenhuma das definições de rádio alteradas terá efeito antes de o utilizador tocar em <i>Actualizar rádio</i> . |

- 4. Proceder da seguinte forma:
  - Para continuar nas Definições avançadas, toque noutro separador.
  - Para sair das Definições avançadas e regressar ao separador Pág. in., toque em **Sair**.

## Especificar definições de TCP/IP

| No | ta                                                                        | O modelo em causa pode não conter todas estas funcionalidades.                                                 |                                                                                                    |  |
|----|---------------------------------------------------------------------------|----------------------------------------------------------------------------------------------------|----------------------------------------------------------------------------------------------------|--|
| No | ta                                                                        | Esta tarefa apenas é aplicável a dispositivos que tenham um rádio instalado<br>e possuam uma licença activada. |                                                                                                    |  |
| 1. | Nas Definições avançadas, toque nos separadores <b>Rede &gt; TPC/IP</b> . |                                                                                                    |                                                                                                    |  |
| 2. | 2. Especifique as definições TCP/IP.                                      |                                                                                                    |                                                                                                    |  |
|    | Definição                                                                 |                                                                                                    | Acção/Descrição                                                                                                    |  |
|    | DHCP                                                                      |                                                                                                    | Seleccione ou anule a selecção de DHCP. Seleccione<br>DHCP para estabelecer uma ligação automaticamente<br>através de TCP/IP. Anule a selecção de DHCP para |  |

introduzir as definições manualmente.

| Endereço IP de rede | Toque em e introduza o endereço IP para configurar<br>o dispositivo manualmente para comunicações por TCP/<br>IP.                                                  |
|---------------------|----------------------------------------------------------------------------------------------------|
| Máscara de sub-rede | Toque em 🛄 e introduza a máscara de sub-rede.                                                                                                    |
| Gateway             | Um endereço IP que encaminha pacotes para outras                                                                                                    |
|                     | redes. Toque em e introduza o endereço do Gateway.                                                                                                    |
| Servidor DNS 1      | Endereço IP de um servidor que executa serviços DNS<br>para localização de computadores e serviços através de                                                      |
|                     | nomes simplificados. Toque em 🚥 e introduza o endereço do servidor DNS.                                                                                            |
| Servidor DNS 2      | Toque em e introduza o endereço do servidor DNS<br>2.                                                                                                    |
| Actualizar rádio    | Toque em <b>Actualizar rádio</b> para activar todas as<br>definições de rádio novas não seleccionadas<br>anteriormente.<br>Toque em <b>Seleccionar</b> na caixa de |
|                     | commação.                                                                                                    |
|                     | <b>Nota</b> Nenhuma das definições de rádio<br>alteradas terá efeito antes de o utilizador<br>tocar em <b>Actualizar rádio</b> .                                   |

- 3. Proceder da seguinte forma:
  - Para continuar nas Definições avançadas, toque noutro separador.
  - Para sair das Definições avançadas e regressar ao separador Pág. in., toque em Sair.

## Especificar definições do servidor

- 1. Aceder a Definições avançadas.
  - a. Toque no separador **Configuração**.
  - b. Toque no separador Avançado.
  - c. Introduzir o Código das definições avançadas.
  - d. Toque em Seleccionar.

É apresentado o separador Geral na parte inferior do ecrã e o separador Regional na parte superior do ecrã.

- 2. Toque no separador Rede.
- 3. Toque no separador Servidor.

Os separadores verticais Connex eDICOM são apresentados.

4. Toque no separador **Connex** para especificar as definições Connex.

### Definição

### Acção/Descrição

Porta de difusão UDP

Permite que o dispositivo emita um pedido para obter um endereço de IP de um serviço seleccionado. Especifique a porta que corresponde à porta utilizada pelo servidor.

|                                                 | Toque em no campo de entrada Porta de difusão<br>UDP e introduza o número da porta. O intervalo de<br>introdução é entre 0 e 65535.                                            |
|-------------------------------------------------|----------------------------------------------------------------------------------------------------|
| Obter o endereço IP do servidor automaticamente | Seleccione esta opção para obter o endereço IP do<br>servidor automaticamente. Anule a selecção para<br>introduzir as definições manualmente.                                  |
| Endereço IP DCP                                 | Especifique um endereço IP fixo para a estação de<br>trabalho CardioPerfect ou outros servidores. Toque em<br>nos campos Endereço IP do servidor e introduza o<br>endereço IP. |
| Porta                                           | Seleccione a porta. Toque em<br>introdução da Porta e introduza o número da porta. O<br>intervalo de introdução é entre 0 e 65535.                                             |
| Testar ligação                                  | Toque em <b>Testar ligação</b> para testar a ligação ao servidor configurado.                                                                                                  |

- 5. Proceder da seguinte forma:
  - Para continuar em Definições avançadas, toque noutro separador.
  - Para sair das Definições avançadas e regressar ao separador Pág. in., toque em • Sair.

## Especificar as definições do servidor de imagens e listas de trabalho DICOM

|--|

- Nota Esta tarefa apenas é aplicável a dispositivos que possuam uma licença DICOM activada.
- 1. Aceder a Definições avançadas.
  - a. Toque no separador Configuração.
  - b. Toque no separador Avançado.
  - Introduzir o Código das definições avançadas. C.
  - d. Toque em Seleccionar.

É apresentado o separador Geral na parte inferior do ecrã e o separador Regional na parte superior do ecrã.

- 2. Toque no separador Rede.
- 3. Toque no separador Servidor.

Os separadores verticais Connex eDICOM são apresentados.

4. Toque no separador **DICOM** para especificar as definições DICOM. Definição Acção/Descrição

Permitir transferências de listas de trabalho e exportações DICOM de ECG

Seleccione esta opção para activar a funcionalidade DICOM.

----

Toque em e introduza o título da EA para o dispositivo (Exemplo: CP150). Introduza um máximo de 16 caracteres.

Título da EA local

5. Toque em (Seguinte) para visualizar mais definições do servidor de listas de trabalho DICOM. As definições de configuração do servidor de listas de trabalho DICOM são apresentadas.

| Definição                | Acção/Descrição                                                                                                    |
|--------------------------|----------------------------------------------------------------------------------------------------|
| Título da EA do servidor | Toque em e introduza o título da EA para o servidor. Introduza um máximo de 16 caracteres.                                                                       |
| Endereço IP              | Toque em em nos campos Endereço IP do servidor e introduza o endereço IP.                                                                                        |
| Porta                    | Seleccione a porta. Toque em en no campo de<br>introdução da Porta e introduza o número da porta. (O<br>número da porta é definido pelo administrador da rede.)  |
| Filtro de localização    | Utilize o menu pendente para desligar o filtro. Ou utilize<br>esta funcionalidade para filtrar por Título da EA local ou<br>ID do dispositivo/ID do consultório. |
| Testar Ligação           | Toque em <b>Testar ligação</b> para testar a ligação ao servidor de listas de trabalho DICOM.                                                                    |

- 6. Toque em (Seguinte) para visualizar as definições do servidor de imagens DICOM. As definições de configuração do servidor de imagens DICOM são apresentadas.
- 7. Efectue a ligação ao servidor de imagens DICOM.

| Definição                   | Acção/Descrição                                                                                                    |
|-----------------------------|----------------------------------------------------------------------------------------------------|
| Título da EA do servidor    | Toque em e introduza o título da EA para o servidor de imagens DICOM. Introduza um máximo de 16 caracteres.                                                                                                    |
| Endereço IP                 | Toque em en nos campos Endereço IP do servidor e introduza o endereço IP.                                                                                                    |
| Porta                       | Seleccione a porta. Toque em no campo de introdução da Porta e introduza o número da porta. (O número da porta é definido pelo administrador da rede.)                                                                                                    |
| Armazenamento de curvas ECG | Seleccione o formato de armazenamento de 12 derivações ou Curva geral.                                                                                                    |
|                             | <b>Nota</b> Quando a curva de ECG seleccionada é definida<br>com o formato de 12 derivações, o armazenamento<br>retoma o formato Curva geral se o número de amostras<br>for superior ao permitido para o formato de 12<br>derivações. O armazenamento de 12 derivações retoma o<br>formato Curva geral apenas se o Relatório automático<br>estiver definido como um dos formatos 3x4 com a opção<br>de 5 segundos e o teste de ECG se referir a um paciente<br>pediátrico. |
| Esquema de codificação      | Seleccione SCPECG ou MDC.                                                                                                    |
|                             | <b>Note</b> Consulte a declaração de conformidade do CP150<br>para obter informações sobre as definições do esquema<br>de codificação.                                                                                                    |
| Testar Ligação              | Toque em <b>Testar ligação</b> para testar a ligação ao<br>servidor de imagens DICOM.                                                                                                    |

- 8. Proceder da seguinte forma:
  - Para continuar em Definições avançadas, tocar noutro separador.
  - Para sair das Definições avançadas e regressar ao separador Pág. in., toque em **Sair**.

# Assistência

O separador Assistência apresenta várias definições e controlos utilizados tipicamente pelo pessoal autorizado de assistência ou engenharia biomédica para configurar, conservar, testar e actualizar o dispositivo. Por exemplo, o separador Assistência permite que os utilizadores autorizados guardem as configurações do dispositivo numa unidade de USB e transfiram depois as configurações guardadas para outros dispositivos. Os sistemas e dispositivos configurados com a funcionalidade de assistência PartnerConnect<sup>™</sup> também dão acesso a diagnóstico à distância, resolução de problemas e actualização de software.

Para ler uma descrição das definições avançadas relacionadas com assistência técnica, consultar o Manual de Assistência Técnica deste produto.

## Visualizar ou alterar as definições de Assistência

## Para visualizar ou alterar as definições

- 1. No separador Ecrã inicial ECG, toque no separador Configuração.
- 2. Toque no separador **Avançado**.
- Introduza 6345 como o código de acesso e toque em Seleccionar. É apresentado o separador Geral na parte inferior do ecrã e o separador Regional na parte superior do ecrã.
- 4. Toque no separador Assistência.

## Repor predefinições de fábrica

**Nota** O modelo em causa pode não conter todas estas funcionalidades.

- Todas as definições
- Contagem de páginas da impressora
- Ganho da calibração
- Definições do rádio

## Configuração do dispositivo

- Guardar no USB
- Configurar a partir de USB
- Imprimir todas as definições

## Actualizar software

Actualizar

# Actualizar a versão de software existente no dispositivo CP 150 através da Welch Allyn Service Tool

**Nota** É necessário um cabo USB para efectuar a actualização do software.

- **Nota** Ligue o CP150 a uma tomada de alimentação CA antes de actualizar o software.
- Transfira a Welch Allyn Service Tool e Partner Connect e instale estas aplicações no seu PC.
- 2. Siga as instruções para definir um nome de utilizador e senha.
- Ligue o seu dispositivo CP 150 a uma porta USB no PC que está a executar a Welch Allyn Service Tool e ligue o dispositivo. Ligue o seu dispositivo CP150 à alimentação CA.
- Se a Welch Allyn Service Tool ainda não estiver aberta, seleccione Todos os programas > Welch Allyn > Welch Allyn Service Tool no menu Iniciar do Windows.
- 5. Inicie sessão na Welch Allyn Service Tool.
- 6. Realce o CP150 para o seleccionar na lista de dispositivos.
- 7. Clique em Select (Seleccionar).

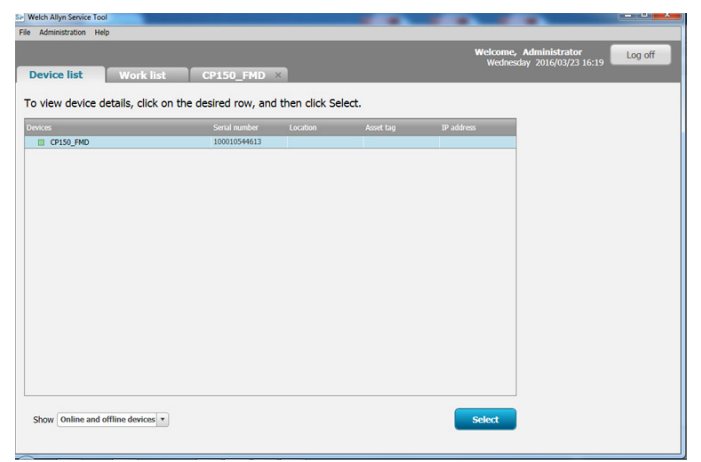

8. Clique no separador **Upgrade** (Actualizar) e, em seguida, clique em **Check for new upgrades** (Procurar novas actualizações).

| Administration Help          |                                              |                                                                |           |   |                     |                                   |           |
|------------------------------|----------------------------------------------|----------------------------------------------------------------|-----------|---|---------------------|-----------------------------------|-----------|
|                              |                                              |                                                                |           | ۷ | Velcome,<br>Tuesday | Administrator<br>2016/04/12 16:43 | Log off   |
| Pevice list W                | onk list                                     | 50_FMD ^                                                       |           |   |                     |                                   |           |
| Device r<br>Serial nu<br>REF | ame CP150_FMD<br>imber 100010544613<br>CP150 | IP address<br>Ethernet MAC address<br>Asset tag<br>Location ID |           |   |                     | View d                            | evice log |
| evice information            | Reports Upg                                  | rade Verify and calibrate                                      | Configure | 1 |                     |                                   |           |
|                              |                                              | Available firmware                                             |           |   |                     |                                   |           |
| C0150 EMD                    | Not applicable                               |                                                                |           |   |                     |                                   |           |
| Host Controller              | 1.00.01                                      | 2,10.05 80008                                                  |           |   |                     |                                   |           |
| XLoader                      | 1.00.01                                      |                                                                |           |   |                     |                                   |           |
| BootLoader                   | 1.00.01                                      |                                                                |           |   |                     |                                   |           |
|                              |                                              |                                                                |           |   |                     |                                   |           |
|                              |                                              |                                                                |           |   |                     |                                   |           |

9. Realce o software do dispositivo (por exemplo, o firmware Host Controller 2.XX.XX) para o seleccionar na lista.

A versão actual do software do dispositivo (firmware) é indicada na coluna *Device firmware* (Firmware do dispositivo) e a versão disponível mais recente é indicada na coluna *Available firmware* (Firmware disponível).

- 10. Clique em **Upgrade all**(Actualizar tudo). Opcionalmente, clique em **Read release notes** (Ler notas de lançamento) para consultar os detalhes da actualização.
- 11. No ecrã *Upgrade Host Controller* (Actualizar controlador do anfitrião), clique em **Yes** (Sim) na caixa de mensagem Do you want to continue? (Pretende continuar?)

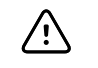

**CUIDADO** Não desligue o dispositivo CP 150 durante a actualização.

Nota

A conclusão de todos os passos do processo de actualização pode demorar até quinze minutos. Durante o processo de actualização, o indicador de progresso apresenta a percentagem do estado de conclusão; no entanto, também poderá normalmente ver um ecrã em branco e um ecrã de reinicialização várias vezes antes do dispositivo CP 150 reiniciar automaticamente.

| 1 | SE Upgrading CP150_FMD                                                                  |  |
|---|-----------------------------------------------------------------------------------------|--|
|   | Please wait while the firmware is updated. Do not turn off<br>or disconnect the device. |  |
|   | 32%                                                                                     |  |
| l |                                                                                         |  |

## Activar a licença DICOM através da Welch Allyn Service Tool

Nota É necessário um cabo USB para efectuar a actualização DICOM.

- Nota Contacte a Welch Allyn para adquirir a licença DICOM. A instalação DICOM exige uma licença DICOM que tem de ser autorizada através da Welch Allyn Service Tool. Ao adquirir uma actualização ou opção licenciada para um produto suportado, também receberá um código de autorização da Welch Allyn. Utilize este código para activar a(s) novas(s) funcionalidade(s).
- 1. Transfira a Welch Allyn Service Tool e Partner Connect e instale estas aplicações no seu PC.
- 2. Ligue o dispositivo CP 150 a uma porta USB no seu PC com a Welch Allyn Service Tool e ligue o dispositivo.
- Se a Welch Allyn Service Tool ainda não estiver aberta, seleccione Todos os programas > Welch Allyn > Welch Allyn Service Tool no menu Iniciar do Windows.
- 4. Clique em Add new features (Adicionar novas funcionalidades).

| Si Welch Allyn                    |                  |
|-----------------------------------|------------------|
| Welch Allyn <sup>•</sup>          |                  |
| Advancing Frontline Care™         |                  |
|                                   |                  |
|                                   | Add new features |
|                                   |                  |
|                                   |                  |
|                                   |                  |
|                                   |                  |
|                                   |                  |
|                                   | Service          |
|                                   |                  |
|                                   | Exit             |
|                                   |                  |
| Do not display this screen again. |                  |

- 5. Introduza o código DICOM no campo authorization code (código de autorização).
- 6. Clique em Activate (Activar).

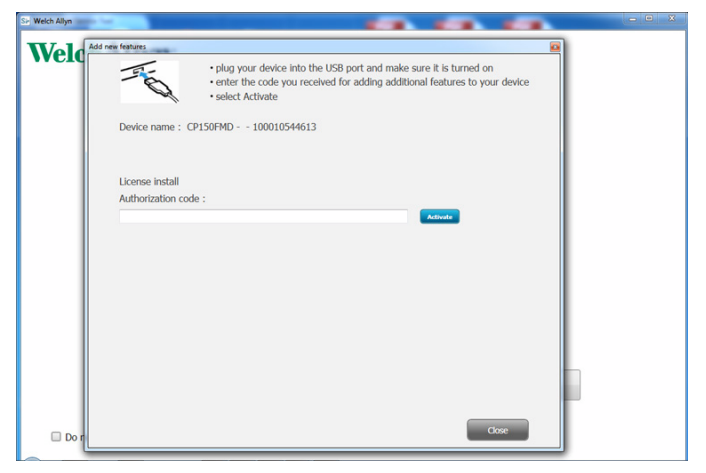

No ecrã Install License (Instalar licença), clique em OK.

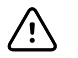

**CUIDADO** Não desconecte nem desligue o dispositivo durante a instalação da licença.

7. Quando o ecrã *Add new features* (Adicionar novas funcionalidades) confirmar a instalação da licença, clique em **Close** (Fechar).

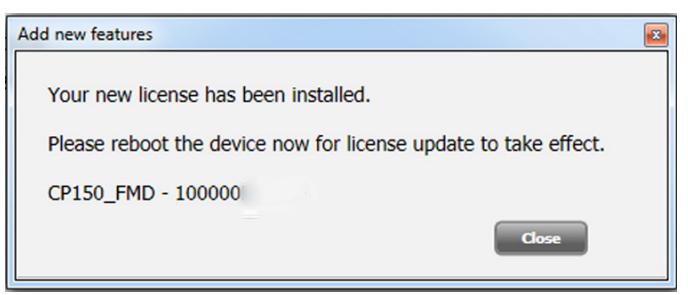

8. Para que a actualização da licença entre em vigor, é necessário reiniciar o dispositivo mantendo o botão de alimentação premido durante cerca de 8 segundos.

# Manutenção

# Limpeza do equipamento

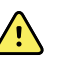

**AVISO** Mantenha o electrocardiógrafo, eléctrodos reutilizáveis e o cabo do paciente limpos. O contacto do paciente com equipamento contaminado pode disseminar infecções.

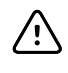

**CUIDADO** Nunca permita o contacto de sabão nem água com a impressora interna, conexões e terminais do electrocardiógrafo.

CUIDADO Nunca mergulhe o electrocardiógrafo ou o cabo do paciente em líquido. Nunca autoclave, nem limpe por vapor o electrocardiógrafo ou o cabo do paciente. Nunca deite álcool directamente sobre o electrocardiógrafo ou sobre o cabo do paciente e nunca embeba os componentes em álcool. Caso detecte a entrada de líquido no electrocardiógrafo, suspenda a utilização do equipamento e solicite a inspecção por um técnico qualificado antes de o voltar a utilizar.

Nota Os cabos do paciente devem ser limpos após cada utilização.

Limpar regularmente de acordo com os protocolos e normas da instituição ou regulamentos locais.

Os agentes que se seguem são compatíveis com o electrocardiógrafo:

- Álcool isopropílico a 70%
- Solução de lixívia à base de cloro a 10%

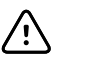

**CUIDADO** Durante a limpeza do dispositivo, evitar a utilização de panos ou soluções com compostos de amónio quaternário (cloretos de amónio) ou desinfectantes à base de glutaraldeído.

**Nota** Desinfectar de acordo com os protocolos e normas da instituição ou regulamentos locais.

# Para limpar o equipamento (mensalmente ou mais frequentemente, se necessário)

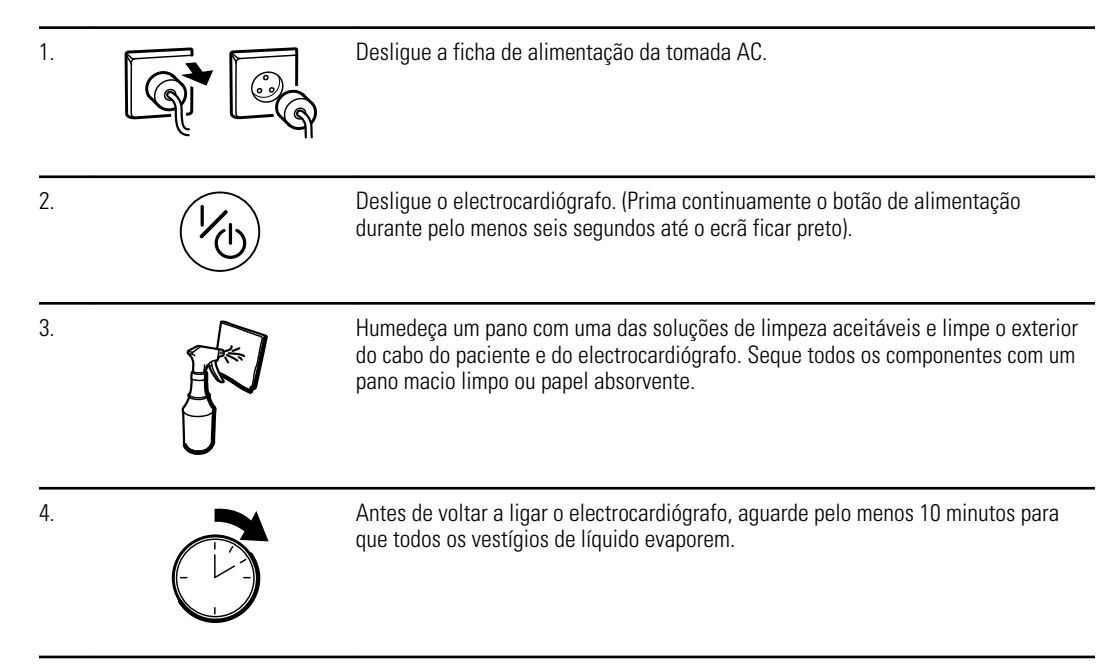

## Álcool isopropílico a 70%

Limpar o electrocardiógrafo com um pano limpo ligeiramente humedecido em álcool isopropílico a 70%.

## Solução de lixívia à base de cloro a 10%

- Limpar o electrocardiógrafo com um pano limpo ligeiramente humedecido em solução de lixívia à base de cloro a 10% e água. Seguir as directrizes do fabricante do agente de limpeza.
- 2. Limpar com um pano limpo ligeiramente humedecido com água de acordo com as normas de qualidade EP e USP.
- 3. Permitir que a superfície do electrocardiógrafo seque durante um mínimo de 10 minutos antes de utilizar o electrocardiógrafo.

# Inspecção do equipamento

Efectue as seguintes inspecções diariamente.

- Verifique se o cabo do paciente, eléctrodos do paciente, cabo de alimentação, cabos de comunicação, ecrã e a estrutura apresentam rachas ou se estão partidos.
- Verifique se há pinos dobrados ou em falta nos cabos todos.
- Verifique todas as ligações de fios e cabos; reponha as conexões soltas.

# Testar o eletrocardiógrafo

A Welch Allyn recomenda a verificação do funcionamento correcto do electrocardiógrafo uma vez por ano, para garantir a fiabilidade. Ver *Verificar o funcionamento correcto*.

Sempre que é prestada assistência técnica ao electrocardiógrafo ou que se suspeite de quaisquer problemas, confirme o estado de segurança eléctrica do dispositivo, utilizando como referência os métodos e limites da norma IEC 60601-1 ou ANSI/AAMI ES1.

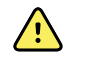

**AVISO** Os testes de corrente de fuga apenas devem ser realizados por técnicos de assistência gualificados.

Teste os seguintes pontos:

- Corrente de fuga no paciente
- Corrente de fuga na estrutura
- Corrente de fuga de terra
- Força dieléctrica (circuitos AC e do paciente)

## Substituição da bateria

Substituir a bateria do gravador nas seguintes circunstâncias:

- A bateria está a perder a carga rapidamente.
- A bateria foi carregada e o electrocardiógrafo continua a não arrancar quando está desligado da corrente.

Na primeira vez que o botão de alimentação é premido depois de instalar uma bateria nova, o electrocardiógrafo é submetido a alguns testes de diagnóstico que produzem um arranque mais lento do que o habitual.

Elimine a bateria velha correctamente. Contacte as autoridades locais para informações sobre a reciclagem.

## Para substituir a bateria

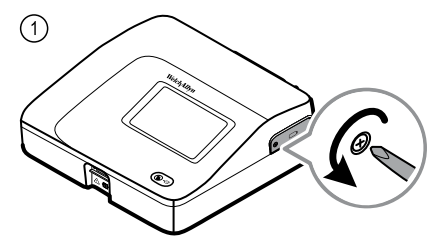

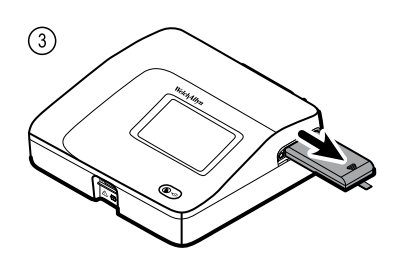

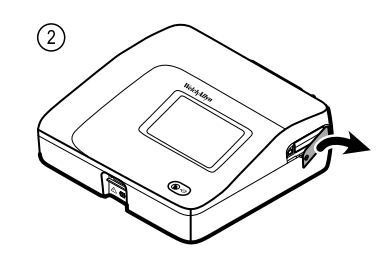

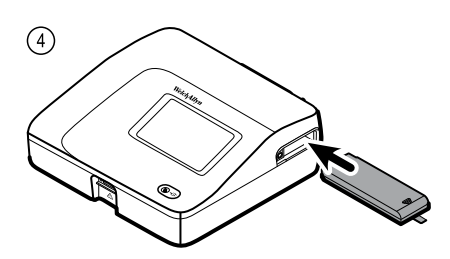

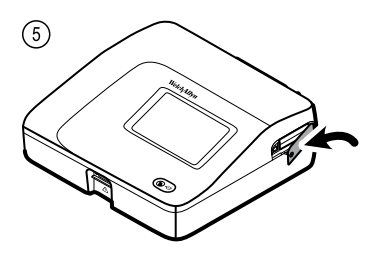

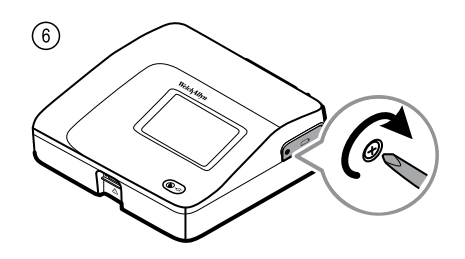

# Substituição dos fusíveis AC

Poderá ser necessário substituir um ou ambos os fusíveis AC, se o indicador de alimentação AC não acender com o electrocardiógrafo ligado à alimentação AC.

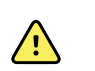

AVISO Se não for desligado, existe risco de electrocussão.

Para substituir os fusíveis AC

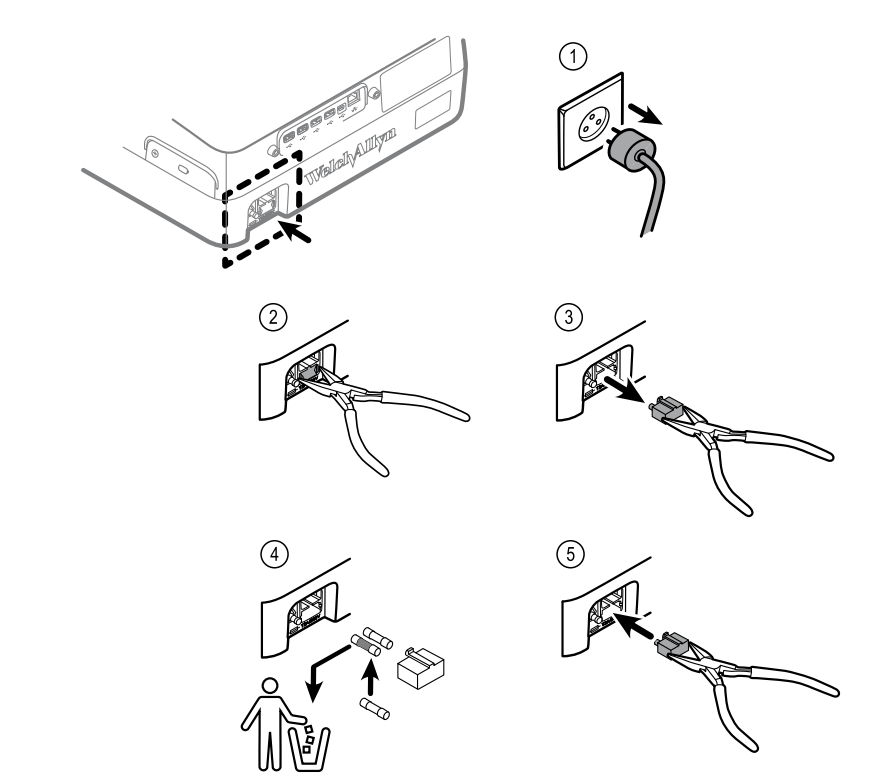

Se qualquer um dos fusíveis estiver escuro ou tiver um fio partido, substitua-o. Alinhe a caixa do fusível com a abertura; só existe uma orientação possível.

## Armazenamento do equipamento

Quando armazenar o electrocardiógrafo, cabos e acessórios, tenha em atenção as condições ambientais de armazenamento identificadas nas especificações do produto.

# Eliminação de equipamento electrónico

X

Este produto e os respectivos componentes têm de ser eliminados de acordo com a legislação e regulamentos locais. Não elimine este produto juntamente com o lixo urbano indiferenciado.

Para obter mais informações específicas acerca da eliminação ou a conformidade, consulte www.welchallyn.com/weee ou contacte o Serviço de Apoio ao Cliente da Welch Allyn.

# Resolução de problemas

# Problemas com a qualidade das derivações

## Mensagem "Artefacto" no ecrã

Artefacto é a distorção do sinal que dificulta uma percepção clara e exacta da morfologia da onda.

### Causas

- O paciente mexeu-se.
- O paciente estava a tremer.
- Ocorreu interferência eléctrica.

### Acções

Veja as acções para a flutuação da linha de base, tremor muscular e interferência AC.

## Linha de base flutuante

Linha de base flutuante é uma flutuação ascendente e descendente das ondas.

-1.1

### Causas

- Eléctrodos sujos, corroídos, soltos ou colocados numa área com osso superficial.
- Gel para eléctrodos insuficiente ou seco.
- O paciente tem pele oleosa ou utilizou loções corporais.
- Elevação e abaixamento do peito durante uma respiração rápida ou apreensiva.

#### Acções

- Limpe a pele do paciente com álcool ou acetona.
- Volte a colocar ou substitua os eléctrodos.
- Confirme se o paciente está confortável, quente e relaxado.
- Se a linha de base flutuante permanecer, ligue o filtro da linha de base.

## Tremor muscular

la la

### Causas

- O paciente está desconfortável, tenso, nervoso.
- O paciente tem frio e está a tremer.
- A cama utilizada é demasiado pequena ou estreita para apoiar os braços e pernas confortavelmente.
- As faixas do eléctrodo do braço ou da perna estão demasiado apertadas.

### Acções

- Verifique se o paciente está confortável, aquecido e relaxado.
- Verifique o contacto de todos os eléctrodos.
- Se a interferência permanecer, ligue o filtro de tremor muscular. Se ainda assim a interferência continuar, o problema deverá ser de natureza eléctrica. Consulte as sugestões seguintes para reduzir a interferência AC (numa sugestão de resolução de problemas relacionada).

## Interferência AC

A interferência AC sobrepõe tensão regular de pico uniforme às ondas.

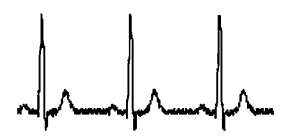

### Causas

- O paciente ou o técnico estiveram em contacto com um eléctrodo durante o registo.
- O paciente estava a tocar numa parte metálica da mesa ou cama utilizada.
- Um fio de derivação, cabo do paciente ou cabo de alimentação está partido.
- Dispositivos eléctricos nas imediações, iluminação, fios ocultos nas paredes ou chão estão a interferir.
- Uma tomada eléctrica com ligação de terra defeituosa.
- O filtro AC está desligado ou incorrectamente definido.

### Acções

- Confirme se o paciente não está a tocar em elementos metálicos.
- Confirme se o cabo de alimentação AC não está em contacto com o cabo do paciente.
- Confirme se foi seleccionado o filtro AC correcto.
- Se a interferência persistir, desligue o electrocardiógrafo da alimentação AC e utilize a alimentação com bateria. Se o problema for resolvido deste modo, o ruído estava a ver introduzido através da linha eléctrica.
- Se a interferência persistir, o ruído poderá ser causado por outro equipamento na sala ou por linhas eléctricas com uma ligação de terra defeituosa. Tente deslocar o equipamento para outra sala.

## Alerta de derivação ou ondas quadradas

## 

Pode haver um ponto a piscar no ecrã de estado das derivações. Ou uma ou mais derivações podem surgir como uma onda quadrada.

### Causas

- O contacto do eléctrodo pode ser deficiente.
- Uma derivação pode estar solta.
- Uma derivação pode estar defeituosa.

### Acções

- Substitua o eléctrodo.
- Confirme se a pele do paciente foi preparada correctamente.
- Confirme se os eléctrodos foram conservados e manuseados correctamente.
- Substitua o cabo do paciente.

# Problemas do sistema

## O electrocardiógrafo não acende quando está ligado à corrente

### Causas

- Ligação à alimentação AC com defeito.
- Um fusível AC queimado.
- Sem alimentação AC.

## Acções

- Verifique a fonte de alimentação AC.
- Verifique os fusíveis AC.

## O electrocardiógrafo não liga quando está desligado da corrente

## Causas

- Bateria desligada ou instalada incorrectamente.
- Bateria fraca, incapaz de carregar, gasta ou defeituosa.

## Acções

- Verifique as ligações da bateria.
- Recarregue a bateria.
- Substitua a bateria.

## O electrocardiógrafo encerra no decurso da impressão

## Causas

• Bateria fraca ou defeituosa.

## Acções

- Recarregue a bateria.
- Substitua a bateria.

# O electrocardiógrafo imprime menos de 10 relatórios com a bateria completamente carregada

## Causas

• Bateria degradada.

## Acções

• Substitua a bateria.

# O electrocardiógrafo não responde quando o utilizador prime botões ou toca no ecrã

### Causas

• O eletrocardiógrafo está paralisado.

### Acções

- Reinicie o electrocardiógrafo premindo continuamente o botão de alimentação durante pelo menos seis segundos até o ecrã ficar preto. Prima novamente o botão de alimentação. O electrocardiógrafo é submetido a alguns testes de diagnóstico que produzem um arranque mais lento do que o habitual.
- Toque no separador Definições. Toque no separador Avançado. Toque no botão Encerramento. O electrocardiógrafo é submetido a alguns testes de diagnóstico que produzem um arranque mais lento do que o habitual.
- **Nota** Para mais directrizes de resolução de problemas, consulte o manual de assistência técnica.

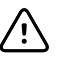

**CUIDADO** O manual de assistência técnica destina-se a ser utilizado apenas por profissionais gualificados que compreendam Inglês técnico.
# Política de assistência técnica

Todas as reparações de produtos dentro da garantia devem ser realizadas pela Welch Allyn ou por pessoal técnico aprovado pela Welch Allyn. Reparações não autorizadas anulam a garantia. Adicionalmente, quer estejam ou não cobertas pela garantia, quaisquer reparações do produto devem ser realizadas exclusivamente pela Welch Allyn ou por pessoal técnico aprovado pela Welch Allyn.

Se o produto deixar de funcionar adequadamente — ou se for necessária assistência técnica, reparação ou componentes sobressalentes — contacte o Centro de Assistência Técnica da Welch Allyn mais próximo.

Antes de contactar a Welch Allyn, tente replicar o problema e verificar todos os acessórios para se certificar de que não estão na origem do problema. Antes de telefonar, esteja preparado para fornecer:

- O nome do produto, número do modelo e número de série do produto.
- A descrição completa do problema.
- O nome completo, morada e número de telefone do seu serviço.
- Para reparações fora da garantia e para a encomenda de peças sobressalentes, um número da nota de encomenda (ou cartão de crédito).
- Para encomenda de peças, os números de referência da peça sobressalente ou de substituição.

Se o produto em questão requer garantia, garantia alargada, ou serviço de reparação fora da garantia, contacte primeiro o Centro de Assistência Técnica da Welch Allyn mais próximo. Um representante irá auxiliá-lo a solucionar o problema procurando resolvê-lo por via telefónica, evitando potenciais devoluções desnecessárias.

No caso da devolução não poder ser evitada, o representante registará todas as informações necessárias e fornecerá um número de Autorização de Devolução de Material (Return Material Authorization, RMA), bem como a morada de devolução adequada. É necessário possuir um número de RMA antes de qualquer devolução.

Se tiver que devolver o produto à assistência técnica, cumpra as seguintes instruções de embalagem:

- Remova mangueiras, cabos, sensores, fios de alimentação e outros acessórios (conforme adequado) antes de embalar, excepto se suspeitar que estão relacionados com o problema.
- Se possível, utilize a embalagem de cartão e materiais de embalagem originais.
- Inclua uma lista de volumes e o número da Autorização de Devolução do Material (Return Material Authorization, RMA) da Welch Allyn.

Recomenda-se que todos os artigos devolvidos estejam cobertos por seguro. As reclamações por perdas ou danos ao produto devem ser iniciadas pelo remetente.

# Garantia limitada

A Welch Allyn garante que o produto está isento de defeitos de material e de fabrico e que funciona de acordo com as especificações do fabricante, durante um período de três anos a partir da data de aquisição à Welch Allyn ou aos seus distribuidores ou agentes autorizados.

O período de garantia terá início na data da compra. A data de aquisição é: 1) a data de envio facturada se o dispositivo foi adquirido directamente à Welch Allyn, 2) a data especificada durante o registo do produto, 3) a data de compra do produto a um distribuidor autorizado da Welch Allyn conforme documentado por um recibo do dito distribuidor.

Esta garantia não cobre os danos causados por: 1) manuseamento durante o transporte, 2) utilização ou manutenção incompatível com as instruções indicadas, 3) modificação ou reparação por pessoas sem autorização da Welch Allyn e 4) acidentes.

A garantia do produto também está sujeita aos seguintes termos e limitações: Os acessórios não estão abrangidos pela garantia. Consultar as indicações de utilização fornecidas com os acessórios individuais para obter mais informações sobre a garantia.

Os custos de transporte para devolução de um dispositivo ao centro de Assistência técnica da Welch Allyn não estão incluídos.

Deve ser obtido um número de notificação de assistência da Welch Allyn antes de devolver quaisquer produtos ou acessórios aos centros de assistência técnica da Welch Allyn para reparação. Para obter um número de notificação de assistência, contacte o Apoio técnico da Welch Allyn.

ESTA GARANTIA É EXPRESSAMENTE CONFERIDA EM SUBSTITUIÇÃO DE QUALQUER OUTRA GARANTIA EXPRESSA OU IMPLÍCITA, INCLUINDO, ENTRE OUTRAS, AS GARANTIAS IMPLÍCITAS DE COMERCIALIZAÇÃO E ADEQUAÇÃO A UMA DETERMINADA FINALIDADE. AO ABRIGO DESTA GARANTIA, A OBRIGAÇÃO DA WELCH ALLYN LIMITA-SE À REPARAÇÃO OU SUBSTITUIÇÃO DOS PRODUTOS QUE APRESENTEM UM DEFEITO. A WELCH ALLYN NÃO É RESPONSÁVEL POR QUAISQUER DANOS CONSEQUENCIAIS OU INDIRECTOS QUE RESULTEM DE UM DEFEITO DO PRODUTO COBERTO PELA GARANTIA. 72 Garantia limitada

# Conformidade geral e normas

O CP150 está em conformidade com as normas seguintes:

| ANSI/AAMI EC11**                     | CAN/CSA C22.2 N.º 601.1    | CAN/CSA C22.2 N.º 601.1.2 |
|--------------------------------------|----------------------------|---------------------------|
| IEC/EN 60601-1                       | IEC/EN 60601-1-2           |                           |
| CAN/CSA C22.2 N.º 601.<br>1.4        | CAN/CSA C22.2 N.º 601.2.25 |                           |
| IEC/EN 60601-1-6                     | IEC/EN 60601-2-25 ***      |                           |
| ANSI/AAMI EC53                       | EN 50581                   | EN/IEC 62304              |
| EN/IEC 62366                         | EN/ISO 14971               | EN/ISO 10993-1            |
| EN/ISO 26782 (opção de espirometria) |                            |                           |

# Declaração de conformidade

Disponibilizada mediante pedido.

### Rádio do dispositivo

O rádio do CP 150 funciona em redes 802.11.

| Interface da rede<br>sem fios | IEEE 802.11 a/b/g/n                                                                                                    |                                            |  |  |
|-------------------------------|----------------------------------------------------------------------------------------------------|--------------------------------------------|--|--|
| Frequência                    | Bandas de frequência de 2,4 GHz                                                                                                    | Bandas de frequência de 5 GHz              |  |  |
|                               | 2,4 GHz a 2,483 GHz                                                                                                    | 5,15 GHz a 5,35 GHz, 5,725 GHz a 5,825 Ghz |  |  |
| Canais                        | Canais de 2,4 GHz                                                                                                    | 5 GHz                                      |  |  |
|                               | Até 14 (3 sem sobreposição); dependente do Até 23 sem sobreposição; dependente do p<br>país                                                                                                    |                                            |  |  |
| Autenticação/<br>encriptação  | Privacidade equivalente sem fios (WEP, algoritmo RC4); Acesso Wi-Fi protegido (WPA); IEEE<br>802.11i (WPA2); TKIP, algoritmo RC4; AES, algoritmo Rijndael; Fornecimento de chave de<br>encriptação; Estático (comprimentos de 40 bit e 128 bit); PSK; Dinâmico; EAP-FAST; EAP-TLS;<br>EAP-TTLS; PEAP-GTC; <sup>1</sup> PEAP-MSCHAPv2; PEAP-TLS; |                                            |  |  |

| Antena                                     | Ethertronics WLAN_1000146                                               |  |
|--------------------------------------------|-------------------------------------------------------------------------|--|
| Velocidades de<br>dados sem fios           | 802.11a (OFDM): 6, 9, 12, 18, 24, 36, 48, 54 Mbps                       |  |
|                                            | 802.11b (DSSS, CCK): 1, 2, 5,5, 11 Mbps                                 |  |
|                                            | 802.11g (OFDM): 6, 9, 12, 18, 24, 36, 48, 54 Mbps                       |  |
|                                            | 802.11n (OFDM,HT20,MCS 0-7): 6,5, 13, 19,5, 26, 39, 52, 58,5, 72,2 Mbps |  |
| Protocolos                                 | UDP, DHCP, TCP/IP                                                       |  |
| Protocolos de<br>transferência de<br>dados | UDP/TCP/IP                                                              |  |
| Potência de saída                          | 39,81 mW tipicamente, dependente do país                                |  |
| Normas IEEE<br>auxiliares                  | 802.11d, 802.11e, 802.11h, 802.11i, 802.1X                              |  |

<sup>1</sup>Não são suportadas palavras-passe para uma utilização.

# Conformidade/aprovações gerais de rádio

| EUA                          | SQG-WB45NBT<br>FCC Parte 15.247 Sub-parte C, FCC Parte 15.407 Sub-parte E                                                                                                    |                                                  |  |  |  |
|------------------------------|----------------------------------------------------------------------------------------------------|--------------------------------------------------|--|--|--|
|                              |                                                                                                    |                                                  |  |  |  |
| Europa                       | EN 300 328 (EDR) (v1.8.1), EN 300 328 (LE) (v1.8.1), EN 301 489-1 (v1.9.2), EN 301 489-17 (v2.2.<br>1), EN 301 489-17 (v2.2.1), EN 62311:2008, EN 60950-1                                                                                   |                                                  |  |  |  |
| Canadá                       | Norma (IC) RSS-210. IC 3147A-WB45NBT com I                                                                                                    | base em testes FCC                               |  |  |  |
| Austrália e Nova<br>Zelândia | Marca de conformidade de rádio (RCM) da Australian Communications and Media Authority                                                                                                    |                                                  |  |  |  |
|                              |                                                                                                    |                                                  |  |  |  |
|                              | A Nova Zelândia mantém um Acordo de Reconhecimento Mútuo (MRA) com a Austrália                                                                                                    |                                                  |  |  |  |
| Brasil                       | Este equipamento opera em caráter<br>secundário, isto é, não tem direito a proteção<br>contra interferência prejudicial, mesmo de<br>estações do mesmo tipo, e não pode causar<br>interferência a sistemas operando em caráter<br>primário. | ANATEL Modelo N.º 1130-15-8547<br>07898949039068 |  |  |  |
| México                       | Instituto Federal de Telecomunicaciones<br>(Federal Telecommunications Institute—<br>IFETEL)<br>This product contains an Approve<br>Model No. WB45NBT IFETEL No.<br>RCPLAWB14-2006                                                          |                                                  |  |  |  |
| Singapura                    | Infocomm Development Authority of Singapore This device contains an IDA approved devic<br>(IDA) (新加坡 <b>资讯</b> 通信 <b>发</b> 展管理局)                                                                                                    |                                                  |  |  |  |
| Coreia do Sul                | Korea Communications Commission ( 대한민<br>국 방송통 신위원 회 ) - KCC<br>Certification number:                                                                                                    |                                                  |  |  |  |

| MSIP-CRM-LAI-WB45NBT                                                                                 | This device complies with Article 58-2 Radio<br>Waves Act of Korea Communications<br>Commission. This equipment is Industrial (Class<br>A) electromagnetic wave suitability equipment<br>and seller or user should take notice of it, and<br>this equipment is to be used in the places<br>except for home. |  |
|----------------------------------------------------------------------------------------------------|----------------------------------------------------------------------------------------------------|--|
| Class A Equipment (Industrial Broadcasting &<br>Communication Equipment) A 급 기기 ( 업무<br>용 방 송통신기자재 ) | 이 기기는 업무용 (A 급 ) 전자파적합기<br>기로서 판 매자 또는 사용자는 이 점을<br>주의하시기 바라 며 , 가정외의 지역에<br>서 사용하는 것을 목적으로 합니 다.                                                                                                    |  |

As restrições do canal na banda dos 5 GHz são determinadas pelo país. Para assegurar a conformidade com os regulamentos locais, certifique-se de que é seleccionado o país correcto onde está instalado o ponto de acesso. Este produto pode ser utilizado com a(s) seguinte(s) restrição(ões):

Noruega - Não é aplicável para a área geográfica num raio de 20 km do centro de Ny-Ålesund.

França – Utilização exterior limitada a 10 mW EIRP dentro da banda 2454 a 2483,5 MHz.

- Nota Potência isotrópica de radiação equivalente (EIRP).
- Nota Alguns países restringem a utilização das bandas de 5 GHz. O rádio 802.
  11a no CP 150 utiliza apenas os canais indicados pelo ponto de acesso com o qual o rádio se associa. O departamento de TI do hospital tem de configurar os pontos de acesso a operar com domínios aprovados.

### Conformidade geral de rádio

As funcionalidades sem fios deste dispositivo devem ser utilizadas em estrita conformidade com as instruções do fabricante, conforme descrito na documentação do utilizador fornecida com o dispositivo.

Este dispositivo está em conformidade com a Parte 15 das normas da FCC e com as normas da ICES-003 canadiana conforme descrito em seguida.

# Federal Communications Commission (FCC – Estados Unidos)

Este dispositivo está em conformidade com a Parte 15 das normas da FCC. A sua utilização está sujeita às duas condições seguintes:

- Este dispositivo não poderá provocar qualquer interferência prejudicial.
- Este dispositivo tem de aceitar todas as interferências recebidas, incluindo as que poderão resultar numa operação indesejada.

Este equipamento foi testado e está em conformidade com os limites para os dispositivos digitais da Classe B, no que se refere à Parte 15 das normas FCC. Estes limites foram concebidos para fornecer uma protecção razoável contra as interferências prejudiciais em instalações residenciais. Este equipamento gera, usa e pode irradiar energia de radiofrequência. Se não for instalado e utilizado de acordo com as instruções, pode provocar interferências prejudiciais nas comunicações rádio. Contudo, não há qualquer garantia de que a interferência não pode ocorrer numa instalação específica. Se o equipamento provocar interferências prejudiciais na recepção de rádio ou televisão, o

que pode ser determinado desligando e ligando o equipamento, o utilizador é encorajado a tentar corrigir a interferência tomando uma ou mais das seguintes medidas:

- Reorientar ou reposicionar a antena receptora
- Aumentar a distância entre o equipamento e o receptor
- Ligar o equipamento a uma tomada de um circuito diferente do utilizado para ligar o receptor
- Consultar o agente ou um técnico experiente de rádio/TV para obter ajuda

O utilizador pode achar útil o seguinte manual preparado pela Federal Communications Commission:

#### The Interference Handbook

Este manual está disponível no U.S. Government Printing Office, Washington, D.C. 20402. Stock No. 004-000-0034504.

A Welch Allyn não é responsável por quaisquer interferências de rádio ou televisão provocadas por modificações não autorizadas aos dispositivos incluídos neste produto da Welch Allyn, nem pela substituição ou anexação de cabos de ligação e equipamentos diferentes dos especificados pela Welch Allyn.

A correcção da interferência provocada por essas modificações, substituições ou anexações não autorizadas é da inteira responsabilidade do utilizador.

### Emissões IC (Industry Canada)

Este dispositivo está em conformidade com a RSS 210 da Industry Canada.

A sua utilização está sujeita às duas condições seguintes: (1) este dispositivo não poderá provocar qualquer interferência e (2) este dispositivo tem de aceitar todas as interferências, incluindo as que poderão resultar numa operação indesejada deste dispositivo.

L'utilisation de ce dispositif est autorisée seulement aux conditions suivantes: (1) il ne doit pas produire de brouillage et (2) l' utilisateur du dispositif doit étre prêt à accepter tout brouillage radioélectrique reçu, même si ce brouillage est susceptible de compromettre le fonctionnement du dispositif.

Este aparelho digital de Classe B está em conformidade com a ICES-003 canadiana.

Cet appareil numérique de la classe B est conform à la norme NMB-003 du Canada.

### Aviso sobre perigo de radiação de RF

Não é permitida a utilização de antenas com ganho superior e de tipos de antenas não certificados para utilização com este produto. O dispositivo não deve posicionado junto a outro transmissor.

Cet avertissement de sécurité est conforme aux limites d'exposition définies par la norme CNR-102 at relative aux fréquences radio.

Este transmissor de rádio (Contém IC ID: 3147A-WB45NBT) foi aprovado pela Industry Canada para funcionar com os tipos de antena indicados na tabela acima com a indicação do ganho máximo permitido e a impedância de antena necessária para cada tipo de antena. A utilização de tipos de antena não incluídos nesta lista, com um ganho superior ao valor máximo indicado para esse tipo, é estritamente proibida com este dispositivo. Le présent émetteur radio (Contains IC ID: 3147A-WB45NBT) a été approuvé par Industrie Canada pour fonctionner avec les types d'antenne énumérés ci-dessous et ayant un gain admissible maximal et l'impédance requise pour chaque type d'antenne. Les types d'antenne non inclus dans cette liste, ou dont le gain est supérieur au gain maximal indiqué, sont strictement interdits pour l'exploitation de l'émetteur.

No âmbito dos regulamentos da Industry Canada, este transmissor de rádio apenas pode funcionar com uma antena de um tipo e ganho máximo (ou inferior) aprovados para o transmissor pela Industry Canada. Para reduzir a interferência de rádio potencial para outros utilizadores, o tipo de antena e o respectivo ganho devem ser seleccionados de forma a que a energia radiada isotropicamente equivalente (e.i.r.p.) não seja maior do que a necessária para uma comunicação com êxito.

Conformément à la réglementation d'Industrie Canada, le présent émetteur radio peut fonctionner avec une antenne d'un type et d'un gain maximal (ou inférieur) approuvé pour l'émetteur par Industrie Canada. Dans le but de réduire les risques de brouillage radioélectrique à l'intention des autres utilisateurs, il faut choisir le type d'antenne et son gain de sorte que la puissance isotrope rayonnée équivalente (p.i.r.e.) ne dépasse pas l'intensité nécessaire à l'établissement d'une communication satisfaisante.

Este dispositivo está em conformidade com a(s) norma(s) RSS isentas de licença da Industry Canada. A sua utilização está sujeita às duas condições seguintes: (1) este dispositivo não poderá provocar qualquer interferência e (2) este dispositivo tem de aceitar todas as interferências, incluindo as que poderão resultar numa operação indesejada do dispositivo.

Le présent appareil est conforme aux CNR d'Industrie Canada applicables aux appareils radio exempts de licence. L'exploitation est autorisée aux deux conditions suivantes : (1) l'appareil ne doit pas produire de brouillage, et (2) l'utilisateur de l'appareil doit accepter tout brouillage radioélectrique subi, même si le brouillage est susceptible d'en compromettre le fonctionnement.

### União Europeia

| Czech    | Welch Allyn tímto prohlašuje, ze tento RLAN device je ve shodě se základními požadavky a dalšími<br>příslušnými ustanoveními směrnice 1999/5/ES.                                        |
|----------|----------------------------------------------------------------------------------------------------|
| Danish   | Undertegnede Welch Allyn erklærer herved, at følgende udstyr RLAN device overholder de væsentlige krav og øvrige relevante krav i direktiv 1999/5/EF                                    |
| Dutch    | Bij deze verklaart Welch Allyn dat deze RLAN device voldoet aan de essentiële eisen en aan de overige relevante bepalingen van Richtlijn 1999/5/EC.                                     |
| English  | Hereby, Welch Allyn, declares that this RLAN device is in compliance with the essential requirements and other relevant provisions of Directive 1999/5/EC.                              |
| Estonian | Käesolevaga kinnitab Welch Allyn seadme RLAN device vastavust direktiivi 1999/5/EÜ põhinõuetele<br>ja nimetatud direktiivist tulenevatele teistele asjakohastele sätetele.              |
| Finnish  | Welch Allyn vakuuttaa täten että RLAN device tyyppinen laite on direktiivin 1999/5/EY oleellisten vaatimusten ja sitä koskevien direktiivin muiden ehtojen mukainen.                    |
| French   | Par la présente, Welch Allyn déclare que ce RLAN device est conforme aux exigences essentielles et aux autres dispositions de la directive 1999/5/CE qui lui sont applicables           |
| German   | Hiermit erklärt Welch Allyn die Übereinstimmung des Gerätes RLAN device mit den grundlegenden<br>Anforderungen und den anderen relevanten Festlegungen der Richtlinie 1999/5/EG. (Wien) |

| Greek      | ΜΕ ΤΗΝ ΠΑΡΟΥΣΑ Welch Allyn ΔΗΛΩΝΕΙ ΟΤΙ RLAN device ΣΥΜΜΟΡΦΩΝΕΤΑΙ<br>ΠΡΟΣ ΤΙΣ ΟΥΣΙΩΔΕΙΣ ΑΠΑΙΤΗΣΕΙΣ ΚΑΙ ΤΙΣ ΛΟΙΠΕΣ ΣΧΕΤΙΚΕΣ ΔΙΑΤΑΞΕΙΣ ΤΗΣ<br>ΟΔΗΓΙΑΣ 1999/5/ΕΚ                             |
|------------|----------------------------------------------------------------------------------------------------|
| Hungarian  | Alulírott, Welch Allyn nyilatkozom, hogy a RLAN device megfelel a vonatkozó alapvető<br>követelményeknek és az 1999/5/EC irányelv egyéb előírásainak.                                    |
| Italian    | Con la presente Welch Allyn dichiara che questo RLAN device è conforme ai requisiti essenziali ed alle altre disposizioni pertinenti stabilite dalla direttiva 1999/5/CE.                |
| Latvian    | Ar šo Welch Allyn deklarē, ka RLAN device atbilst Direktīvas 1999/5/EK būtiskajām prasībām un<br>citiem ar to saistītajiem noteikumiem.                                                  |
| Lithuanian | Šiuo Welch Allyn deklaruoja, kad šis RLAN device atitinka esminius reikalavimus ir kitas 1999/5/EB<br>Direktyvos nuostatas.                                                              |
| Malti      | Hawnhekk, Welch Allyn, jiddikjara li dan RLAN device jikkonforma mal-htigijiet essenzjali u ma<br>provvedimenti ohrajn relevanti li hemm fid-Dirrettiva 1999/5/EC                        |
| Portuguese | Welch Allyn declara que este dispositivo RLAN está conforme com os requisitos essenciais e outras<br>disposições da Directiva 1999/5/CE.                                                 |
| Slovak     | Welch Allyn týmto vyhlasuje, ze RLAN device spĺňa základné požiadavky a všetky príslušné<br>ustanovenia Smernice 1999/5/ES.                                                              |
| Slovene    | Šiuo Welch Allyn deklaruoja, kad šis RLAN device atitinka esminius reikalavimus ir kitas 1999/5/EB<br>Direktyvos nuostatas.                                                              |
| Spanish    | Por medio de la presente Welch Allyn declara que el RLAN device cumple con los requisitos esenciales y cualesquiera otras disposiciones aplicables o exigibles de la Directiva 1999/5/CE |
| Swedish    | Härmed intygar Welch Allyn att denna RLAN device står I överensstämmelse med de väsentliga<br>egenskapskrav och övriga relevanta bestämmelser som framgår av direktiv 1999/5/EG.         |

# Orientação relativa à CEM e declarações do fabricante

### Conformidade CEM

Têm de ser tomadas precauções especiais relativamente à compatibilidade eletromagnética (CEM) para todos os equipamentos médicos elétricos. Este dispositivo está em conformidade com as normas IEC 60601-1-2:2014/EN 60601-2-1:2015.

- Todo o equipamento médico elétrico deve ser instalado e colocado em funcionamento de acordo com a informação acerca da CEM fornecida nestas *Instruções de utilização*.
- O equipamento de comunicações de RF portátil e móvel pode afetar o comportamento do equipamento médico elétrico.

O dispositivo está em conformidade com todas as normas aplicáveis e obrigatórias referentes às interferências eletromagnéticas.

- Normalmente, não afeta os equipamentos e dispositivos existentes nas proximidades.
- De um modo geral, não é afetado pelos equipamentos e dispositivos existentes nas proximidades.

- A utilização do monitor não é segura na presença de equipamento cirúrgico de alta frequência.
- Contudo, faz parte das boas práticas evitar utilizar o dispositivo demasiado próximo de outro equipamento.
- Nota O CP 150 12-lead resting electrocardiograph possui requisitos de desempenho essenciais associados à medição eletrocardiográfica. Na presença de perturbações eletromagnéticas (EM), o dispositivo irá apresentar um código de erro. Assim que as perturbações EM pararem, o CP 150 12-lead resting electrocardiograph irá recuperar automaticamente e funcionar como previsto.

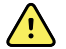

**ADVERTÊNCIA** Deve ser evitada a utilização do CP 150 12-lead resting electrocardiograph encostado a, ou empilhado sobre, outro equipamento ou sistemas médicos elétricos, já que pode provocar um funcionamento incorreto do equipamento. Se for necessário utilizá-lo dessa forma, o CP 150 12-lead resting electrocardiograph e os outros equipamentos devem ser observados, de modo a verificar que estão a funcionar normalmente.

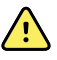

**ADVERTÊNCIA** Utilize apenas os acessórios recomendados pela Welch Allyn para utilização com o CP 150 12-lead resting electrocardiograph. Os acessórios não recomendados pela Welch Allyn podem afetar a imunidade ou as emissões de CEM.

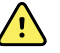

**ADVERTÊNCIA** Mantenha uma distância de separação mínima entre o CP 150 12-lead resting electrocardiograph e o equipamento de comunicações de RF portátil. O desempenho do CP 150 12-lead resting electrocardiograph pode degradar-se se não existir a distância de separação adequada.

### Informações sobre as emissões e a imunidade

#### Emissões electromagnéticas

O CP 150 12-lead resting electrocardiograph deverá ser utilizado no ambiente eletromagnético especificado abaixo. O proprietário ou utilizador do CP 150 12-lead resting electrocardiograph deve certificar-se de que este é utilizado nesse ambiente.

| Teste de emissões                            | Conformidade    | Ambiente electromagnético - orientação                                                                                                    |
|----------------------------------------------|-----------------|----------------------------------------------------------------------------------------------------|
| Emissões de RF<br>CISPR 11                   | Grupo 1         | O CP 150 12-lead resting electrocardiograph utiliza energia RF apenas<br>para o seu funcionamento interno. Por este motivo, as emissões de RF<br>são muito baixas e não devem causar interferência em equipamento<br>eletrónico próximo.                                         |
| Emissões de RF<br>CISPR 11                   | Classe A        | As características de EMISSÕES deste equipamento tornam-no<br>adequado para utilização em áreas industriais e hospitais (CISPR 11,<br>classe A). Se for utilizado num ambiente residencial (para o qual                                                                          |
| Emissões harmónicas<br>IEC 61000-3-2         | Classe A        | normalmente é necessária a CISPR 11, classe B), este equipamento<br>poderá não oferecer a proteção adequada aos serviços de comunicação<br>de radiofrequência. Poderá ser necessário o utilizador tomar medidas<br>de mitigação, tal como mudar a localização ou a orientação do |
| Flutuações de tensão/<br>emissões oscilantes | Em conformidade | equipamento.                                                                                                    |

#### Emissões electromagnéticas

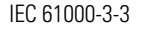

 $\wedge$ 

**ADVERTÊNCIA** Este equipamento/sistema destinase a ser utilizado apenas por profissionais de saúde. Este equipamento/sistema pode causar interferência radioelétrica ou pode interromper o funcionamento de equipamento próximo<sup>a</sup>. Poderá ser necessário o utilizador tomar medidas de mitigação, tal como mudar a localização ou a orientação do CP 150 12lead resting electrocardiograph ou proteger a localização.

<sup>a</sup> O CP 150 12-lead resting electrocardiograph contém um transmissor de multiplexação de divisão de frequência ortogonal de 5 GHz ou um transmissor de espalhamento espetral por saltos de frequência de 2,4 GHz para efeitos de comunicação sem fios. O rádio é utilizado de acordo com os requisitos de várias agências, incluindo a FCC 47 CFR 15.247 e a Diretiva 2014/53/UE relativa a equipamentos de rádio. O transmissor é excluído dos requisitos de CEM da norma 60601-1-2, mas deve ser considerado ao abordar questões de interferência possíveis entre este e outros dispositivos.

#### Imunidade electromagnética

O CP 150 12-lead resting electrocardiograph deverá ser utilizado no ambiente eletromagnético especificado abaixo. O cliente ou utilizador do CP 150 12-lead resting electrocardiograph deve certificar-se de que este é utilizado nesse ambiente.

| Teste de imunidade                                        | Nível de teste IEC<br>60601                         | Nível de<br>conformidade       | Ambiente electromagnético - orientação                                                                                                    |  |
|-----------------------------------------------------------|-----------------------------------------------------|--------------------------------|----------------------------------------------------------------------------------------------------|--|
| Descarga<br>electroestática (ESD)<br>IEC 61000-4-2        | ±8 kV contacto<br>±15 kV ar                         | ±8 kV<br>±15 kV                | O pavimento deverá ser de madeira, betão ou<br>de cerâmica. Se os pavimentos estiverem<br>revestidos de material sintético, a humidade<br>relativa deverá ser igual ou superior a 30%. |  |
| Corrente transitória/<br>sequência elétrica<br>rápida     | ±2 kV para linhas de<br>alimentação                 | ±2 kV                          | A qualidade de alimentação da rede deve ser a de um ambiente comercial ou hospitalar típico.                                                                                           |  |
| IEC 61000-4-4                                             | ±1 kV para linhas de<br>entrada/saída               | ±1 kV                          |                                                                                                    |  |
| Sobretensão<br>IEC 61000-4-5                              | ±0,5 kV, ±1 kV<br>Linha para linha                  | ±1 kV                          | A qualidade de alimentação da rede deve ser a<br>de um ambiente comercial ou hospitalar típico.                                                                                        |  |
|                                                           | ±0,5 kV, ±1 kV, ±2 kV<br>Linha para terra           | ±2 kV                          |                                                                                                    |  |
| Quedas de tensão,<br>interrupções breves e                | 0% U <sub>T</sub> ; 0,5 ciclos                      | 0% U <sub>T</sub> ; 0,5 ciclos | A qualidade de alimentação da rede deve ser a de um ambiente comercial ou hospitalar típico.                                                                                           |  |
| nas linhas de entrada<br>de alimentação<br>IEC 61000-4-11 | A 0°, 45°, 90°, 135°,<br>180°, 225°, 270° e<br>315° |                                | electrocardiograph pretender manter o<br>funcionamento durante uma interrupção da<br>alimentação, recomenda-se a alimentação do<br>CP 150 12-lead resting electrocardiograph a         |  |
|                                                           | 0% U <sub>T</sub> ; 1 ciclos                        | 0% U <sub>T</sub> ; 1 ciclos   | partir de uma fonte de alimentação ininterrupta<br>ou de uma bateria.                                                                                                    |  |

|                                                                        | 70% U <sub>T</sub> ; 25/30 ciclos     70% U <sub>T</sub> ; 25/30 cic<br>Fase única: a 0° |                                   |                                                                                                    |
|------------------------------------------------------------------------|------------------------------------------------------------------------------------------|-----------------------------------|----------------------------------------------------------------------------------------------------|
|                                                                        | 0% U <sub>T</sub> ; 250/300 ciclos                                                       | 0%U <sub>T</sub> ; 250/300 ciclos | -                                                                                                    |
| Campo magnético da<br>frequência elétrica (50/<br>60 Hz) IEC 61000-4-8 | , 30 A/m                                                                                 | 30 A/m                            | Os campos magnéticos da frequência elétrica<br>devem situar-se nos níveis normais de uma<br>localização típica de um ambiente comercial ou<br>hospitalar normal. |

#### Imunidade electromagnética

Nota:  $U_{T}\,\acute{e}$  a tensão da rede CA antes da aplicação do nível de teste.

#### Imunidade electromagnética

O CP 150 12-lead resting electrocardiograph deverá ser utilizado no ambiente eletromagnético especificado abaixo. O cliente ou utilizador do CP 150 12-lead resting electrocardiograph deve certificar-se de que este é utilizado nesse ambiente.

| Teste de imunidade            | Nível de teste IEC<br>60601                                             | Nível de<br>conformidade | Ambiente electromagnético - orientação                                                                                                    |
|-------------------------------|-------------------------------------------------------------------------|--------------------------|----------------------------------------------------------------------------------------------------|
|                               |                                                                         |                          | O equipamento de comunicações de RF móvel e<br>portátil não deve ser utilizado mais próximo de<br>qualquer componente do CP 150 12-lead<br>resting electrocardiograph, incluindo os cabos,<br>do que a distância de separação recomendada,<br>calculada com base na equação aplicável à<br>frequência do transmissor.                                                                                                    |
|                               |                                                                         |                          | Distância de separação recomendada                                                                                                    |
| RF conduzida<br>IEC 61000-4-6 | 3 Vrms<br>150 kHz a 80 MHz                                              | 3 Vrms                   | $d = \left[\frac{3.5}{V_1}\right] \sqrt{P}$                                                                                                    |
|                               | 6 Vrms em bandas ISM<br>e de rádio amador<br>entre 150 kHz e<br>80 MHz. | 6 Vrms                   | $d = \left[\frac{12}{V_2}\right] \sqrt{P}$                                                                                                    |
| RF irradiada<br>IEC 61000-4-3 | 10 V/M, 80 MHz a 2,<br>7 GHz                                            | 10 V/M                   | $d = [\frac{23}{E_1}]\sqrt{P}$ 800 MHz a 2,7 GHz                                                                                                    |
|                               |                                                                         |                          | $d = \left[\frac{12}{E_1}\right]\sqrt{P} \\ 80 \text{ MHz a 800 MHz} \\ \text{em que } P \acute{\text{e}} a \text{ potência de saída nominal} \\ \text{máxima do transmissor em watts (W) e } d \acute{\text{e}} a \\ \text{distância de separação recomendada em} \\ \text{metros (m). As intensidades de campo de} \\ \text{transmissores RF fixos, tal como determinadas} \\ \text{por uma análise eletromagnética locala, devem} \\ \text{ser inferiores ao nível de conformidade em} \\ \text{cada intervalo de frequências}^{\text{b}}. Poderá ocorrer interferência na proximidade de equipamento} \\ \text{assinalado com o seguinte símbolo:} \\ \left(\left((\underbrace{\bullet}\right)\right)\right)$ |
|                               |                                                                         |                          |                                                                                                    |

Nota 1: entre 80 MHz e 800 MHz, é aplicável o maior intervalo de frequência.

Nota 2: Estas orientações poderão não ser aplicáveis a todas as situações. A propagação electromagnética é afectada pela absorção e reflexão de estruturas, objectos e pessoas.

<sup>a</sup>As intensidades de campo de transmissores fixos, tais como transmissores de rádio (celular/sem fios) para telefones e rádios móveis terrestres, rádio amador, difusão AM e FM e emissão de TV, não podem ser previstas teoricamente com exatidão. Para avaliar o ambiente eletromagnético gerado por transmissores RF fixos, deverá ser considerada uma análise local eletromagnética. Se a força do campo medida no local em que o CP 150 12-lead resting electrocardiograph é utilizado for superior ao nível de conformidade de RF aplicável acima referido, o CP 150 12-lead resting electrocardiograph deve ser verificado, a fim de comprovar que está a trabalhar em condições normais. Se for detetado um desempenho anómalo, poderão ser necessárias medidas adicionais como, por exemplo, reorientar ou reposicionar o CP 150 12-lead resting electrocardiograph.

#### Imunidade electromagnética

<sup>b</sup>Num intervalo de frequências entre 150 kHz e 80 MHz, as intensidades do campo devem ser inferiores a 3 V/m.

### Distâncias de separação recomendadas entre o equipamento de comunicações por RF portátil e móvel e o CP 150 12-lead resting electrocardiograph

O CP 150 12-lead resting electrocardiograph foi desenhado para ser utilizado num ambiente eletromagnético no qual as interferências de RF radiadas estão controladas. O proprietário ou utilizador do CP 150 12-lead resting electrocardiograph pode ajudar a evitar interferências eletromagnéticas mantendo uma distância mínima entre os equipamentos de comunicações por RF portáteis e móveis (transmissores) e o CP 150 12-lead resting electrocardiograph como se recomenda a seguir, consoante a potência de saída máxima do equipamento de comunicações.

| Potência de saída<br>nominal máxima do<br>transmissor (W) | <b>150 kHz a 80 MHz</b><br>fora das bandas ISM<br>$d = [\frac{3.5}{V_1}]\sqrt{P}$ | <b>150 kHz a 80 MHz em</b><br>bandas ISM<br>$d = \left[\frac{12}{V_2}\right]\sqrt{P}$ | <b>80 MHz a 800 MHz</b><br>$d = [\frac{12}{E_1}]\sqrt{P}$ | <b>800 MHz a 2,7 GHz</b><br>$d = [\frac{23}{E_1}]\sqrt{P}$ |
|-----------------------------------------------------------|-----------------------------------------------------------------------------------|---------------------------------------------------------------------------------------|-----------------------------------------------------------|------------------------------------------------------------|
| 0,01                                                      | 0,12                                                                              | 0,20                                                                                  | 0,12                                                      | 0,23                                                       |
| 0,1                                                       | 0,37                                                                              | 0,63                                                                                  | 0,38                                                      | 0,73                                                       |
| 1                                                         | 1,17                                                                              | 2,00                                                                                  | 1,20                                                      | 2,30                                                       |
| 10                                                        | 3,69                                                                              | 6,32                                                                                  | 3,79                                                      | 7,27                                                       |
| 100                                                       | 11,67                                                                             | 20,00                                                                                 | 12,00                                                     | 23,00                                                      |

Distância de separação de acordo com a frequência do transmissor (m)

Para transmissores com uma potência de saída nominal máxima não indicada acima, a distância de separação recomendada *d* em metros (m) pode ser determinada utilizando a equação aplicável à frequência do transmissor, em que *P* é a potência de saída nominal máxima do transmissor em watts (W), de acordo com o fabricante do transmissor.

Nota 1: Entre 80 MHz e 800 MHz, é aplicável a distância de separação para os maiores intervalos de frequência.

Nota 2: Estas orientações poderão não ser aplicáveis a todas as situações. A propagação electromagnética é afectada pela absorção e reflexão de estruturas, objectos e pessoas.

### Especificações de teste para a imunidade da porta da caixa ao equipamento de comunicações sem fios de RF

| Frequência de<br>teste (MHz) | Banda <sup>a</sup><br>MHz | Serviço <sup>a</sup> | Modulação <sup>b</sup>                            | Potência máxima<br>(W) | Distância (m) | Nível de<br>teste de<br>imunidade<br>(V/m) |
|------------------------------|---------------------------|----------------------|---------------------------------------------------|------------------------|---------------|--------------------------------------------|
| 385                          | 380 - 390                 | TETRA 400            | Modulação de<br>impulso <sup>b</sup><br>18 Hz     | 1,8                    | 0,3           | 27                                         |
| 450                          | 430 - 470                 | GMRS 460,<br>FRS 460 | Desvio FM <sup>c</sup> ±5 kHz<br>1 kHz sinusoidal | 2                      | 0,3           | 28                                         |

| 710  | 704 - 787   | Banda LTE 13,<br>17                                                | Modulação de<br>impulso <sup>b</sup>           | 0,2  | 0,3 | 9  |    |
|------|-------------|--------------------------------------------------------------------|------------------------------------------------|------|-----|----|----|
| 745  |             |                                                                    | 217 Hz                                         |      |     |    |    |
| 780  |             |                                                                    |                                                |      |     |    |    |
| 810  | 800 - 960   | GSM 800/900,<br>TETBA 800                                          | Modulação de                                   | 2    | 0,3 | 28 | 28 |
| 870  |             | iDEN 820,<br>CDMA 850,                                             | 18 Hz                                          | 3 Hz |     |    |    |
| 930  |             | Banda LTE 5                                                        |                                                |      |     |    |    |
| 1720 | 1700 - 1990 | GSM 1800;<br>CDMA 1900 <sup>.</sup>                                | Modulação de                                   | 2    | 0,3 | 28 |    |
| 1845 |             | GSM 1900;<br>DECT; Banda                                           | 217 Hz                                         |      |     |    |    |
| 1970 |             | LTE 1, 3, 4, 25;<br>UMTS                                           |                                                |      |     |    |    |
| 2450 | 2400 - 2570 | Bluetooth,<br>WLAN, 802.11<br>b/g/n, RFID,<br>2450,<br>Banda LTE 7 | Modulação de<br>impulso <sup>b</sup><br>217 Hz | 2    | 0,3 | 28 |    |
| 5240 | 5100 - 5800 | WLAN 802.11<br>a/n                                                 | Modulação de                                   | 0,2  | 0,3 | 9  |    |
| 5500 |             | S/ 11                                                              | 217 Hz                                         |      |     |    |    |
| 5785 |             |                                                                    |                                                |      |     |    |    |

### Especificações de teste para a imunidade da porta da caixa ao equipamento de comunicações sem fios de RF

<sup>a</sup> Para alguns serviços, estão incluídas apenas as frequências de ligação ascendente.

<sup>b</sup> O portador deve ser modulado utilizando um sinal de onda quadrada do ciclo de trabalho de 50%.

<sup>c</sup> Em alternativa à modulação de FM, pode ser utilizada uma modulação de impulso de 50% a 18 Hz porque, ainda que não represente a modulação real, seria o pior cenário.

# Especificações

| ltem                                                                        | Especificação                                          |
|-----------------------------------------------------------------------------|--------------------------------------------------------|
| Dimensões, incluindo pés de<br>borracha (comprimento x largura<br>x altura) | 380,9 mm x 358,1 mm x 136,2 mm (15 x 14,1 x 5,4 pol)   |
| Peso, incluindo a bateria                                                   | 5,3 kg (11,7 lb)                                       |
| Tipo de teclado (botão de<br>alimentação)                                   | Revestimento de poliéster                              |
| Apresentação                                                                |                                                        |
| Тіро                                                                        | TFT, 18 cm (7 pol.) ecrã táctil a cores                |
| Resolução                                                                   | WVGA, 800 x480                                         |
| Papel térmico                                                               |                                                        |
| Z-fold                                                                      | 21 x 28 cm (8,25 x 11 pol.), 200 folhas                |
| Impressora térmica (interna)                                                | Campo de pontos controlado por computador, 8 pontos/mm |
| Velocidades do papel térmico<br>para gráficos                               | 10, 25, 50 mm/s                                        |
| Definições de ganho                                                         |                                                        |
| ECGs automáticos                                                            | 2,5, 5, 10, 20 mm/mV, Auto                             |
| ECGs de ritmo                                                               | 2.5, 5, 10, 20 mm/mV                                   |
| Configurações das derivações                                                | Padrão, Cabrera                                        |
| Formatos de relatório,                                                      | 3x4-2,5s @ 25 mm/s                                     |
| impressora interna, Relatório                                               | 3x4-2,5s @ 50 mm/s                                     |
| automatico                                                                  | 3x4+1R-2,5s @ 25 mm/s                                  |
|                                                                             | 3x4+3R-2,5s @ 25 mm/s                                  |
|                                                                             |                                                        |

| ltem                                              | Especificação                                                              |  |  |
|---------------------------------------------------|----------------------------------------------------------------------------|--|--|
|                                                   | 3x4-5,0s @ 25 mm/s                                                         |  |  |
|                                                   | 3x4-5,0s @ 50 mm/s                                                         |  |  |
|                                                   | 6x2-5,0s @ 25 mm/s                                                         |  |  |
|                                                   | 6x2-5,0s @ 50 mm/s                                                         |  |  |
|                                                   | 12x1-10,0s @ 25 mm/s                                                       |  |  |
| Formatos de relatório,                            | 3x4+3R @ 25 mm/s                                                           |  |  |
| impressora interna, Média                         | 3x4+3R @ 50 mm/s                                                           |  |  |
|                                                   | 6x2+1R @ 25 mm/s                                                           |  |  |
|                                                   | 6x2+1R @ 50 mm/s                                                           |  |  |
|                                                   | Sem Impressão                                                              |  |  |
| Armazenamento de ECG (no<br>directório teste)     | Pelo menos 25 testes de ECG                                                |  |  |
| Armazenamento de pacientes                        | Até 50 pacientes                                                           |  |  |
| Intervalo da frequência                           | 0,3 to 150 Hz                                                              |  |  |
| Taxa de amostragem digital                        | > 1000 amostras/segundo/canal                                              |  |  |
| Detecção de pacemaker                             | ANSI/AAMI EC11                                                             |  |  |
| Requisitos energéticos                            | Alimentação CA universal 110-240 V ~, 50/60 Hz ~, 1,5 A no máximo          |  |  |
| Fusíveis CA                                       | Tipo de atraso, potência 2,0 amp 250 V, Littlefuse 0218002P ou equivalente |  |  |
| Bateria recarregável                              | 9 células                                                                  |  |  |
| Classificação                                     | 10,8 V 6,75Ah (73 Wh)                                                      |  |  |
| Composição                                        | lões de lítio                                                              |  |  |
| Tempo de recarregamento<br>para 90% da capacidade | 4 horas                                                                    |  |  |
| Capacidade de carga total                         | 25 testes de ECG @ 20 minutos por teste                                    |  |  |
|                                                   | 8 horas de funcionamento contínuo ou 250 ECG contínuos                     |  |  |
| Filtros                                           |                                                                            |  |  |
| Linha de base de alto<br>desempenho               | 0,5 Hz                                                                     |  |  |
| Filtro de músculo                                 | 35 Hz                                                                      |  |  |
| Interferência CA                                  | 50 Hz ou 60 Hz                                                             |  |  |

| ltem                                               | Especificação                                                                                                    |  |
|----------------------------------------------------|----------------------------------------------------------------------------------------------------|--|
| Conectividade padrão                               | 1 Cliente USB<br>4 Anfitriões USB<br>WiFi<br>Ethernet                                                                   |  |
| Conectividade com registos<br>médicos electrónicos | Testes DICOM enviados através de ligação sem fios                                                                       |  |
| Eléctrodos                                         | Testados rigorosamente quanto à condutividade, adesividade e qualidades hipoalergénicas, excedendo todas as normas AAMI |  |
| Cabo de alimentação                                | Cumpre ou excede o Tipo SJT.                                                                                            |  |
| Condições ambientais de<br>funcionamento           |                                                                                                    |  |
| Temperatura                                        | +10° C a +40° C (+50° F a +104° F)                                                                                      |  |
| Humidade relativa                                  | 15 - 95% sem condensação (30 - 70% para a impressão)                                                                    |  |
| Limites de pressão atmosférica                     | 700 - 1060 hPa                                                                                                    |  |
| Condições de armazenamento<br>ambientais           |                                                                                                    |  |
| Temperatura                                        | -20° C a +50° C (-4° F a +122° F)                                                                                       |  |
| Humidade relativa                                  | 15 - 95% sem condensação                                                                                                |  |
| Limites de pressão atmosférica                     | 700 - 1060 hPa                                                                                                    |  |
| Protecção contra choque<br>eléctrico               | Classe I, com alimentação interna Tipo CF                                                                               |  |
| Modo de funcionamento                              | Contínuo                                                                                                    |  |

\* Se imprimir com uma definição de ganho elevada, as marcas de calibração ou curva poderão ser cortadas. Esta redução não está em conformidade com a cláusula 51.103.1 da norma IEC/EN 60601-2-51. Utilize uma definição de ganho mais baixa para observar a curva completa.

\*\* De acordo com a norma AAMI EC11:1991/(R)2001 Dispositivos Electrocardiográficos de Diagnóstico, Secção 3.1. 2.1 Declaração de informações de advertência/características do desempenho parágrafo c) Exactidão da reprodução do sinal de entrada, o fabricante deve declarar os métodos utilizados para estabelecer o erro geral do sistema e a resposta da frequência. Welch Allyn utilizou métodos A & D, tal como descrito na secção 3.2.7.2 e 4.2. 7.2 desta mesma norma, para verificar o erro geral do sistema e resposta da frequência. Uma vez que as características da amostragem e a assincronia entre a taxa de amostragem e a taxa de sinal, os sistemas de ECG digitais como o CP 150 podem produzir um efeito modulador detectável de um ciclo para o outro, especialmente em registos pediátricos. Este fenómeno não é fisiológico. \*\*\* Os eléctrodos descartáveis da Welch Allyn serão utilizados durante a desfibrilação do paciente.

As especificações estão sujeitas a sofrer alterações sem aviso prévio.

# Anexo

# Acessórios aprovados

As tabelas seguintes apresentam os acessórios do electrocardiógrafo aprovados e a respectiva documentação. Para obter mais informações sobre opções, actualizações e licenças, consulte o manual de assistência técnica.

### Opções e actualizações do software

| Número de peça | Descrição                                                                           |
|----------------|-------------------------------------------------------------------------------------|
| 105410         | Actualização da interpretação, CP 150 (o número de série da unidade é requerido)    |
| 406814         | Kit de conectividade CP 50/150                                                      |
| 105660         | Kit de actualização de espirometria para o CP 150                                   |
| 106736         | Kit de actualização DICOM para o CP 150 (o número de série da unidade é necessário) |

### Eléctrodos e papel de gráfico de ECG

| Número de peça | Descrição                                                                      |
|----------------|--------------------------------------------------------------------------------|
| 715006         | Adaptador de eléctrodo multifunções de ECG                                     |
| 108071         | Eléctrodos de extremidade para ECG em repouso (invólucro de 5000)              |
| 714730         | Eléctrodos de ventosa reutilizáveis de ECG, 6                                  |
| 714731         | Grampos para membros reutilizáveis de ECG, IEC, 4                              |
| 715992         | Grampos para membros reutilizáveis de ECG, AHA, 4                              |
| 719653         | Cabo de paciente para ECG de 10 derivações, AHA, banana, (1 m/39 pol.), CP 150 |
| 719654         | Cabo de paciente para ECG de 10 derivações, IEC, banana, CP 150                |

| Número de peça | Descrição                                                                             |
|----------------|---------------------------------------------------------------------------------------|
| 721328         | Cabo de paciente para ECG de 10 derivações, AHA, banana (1,5 m/5 pés), CP 150         |
| 105353         | CP 100/200/150 Papel de gráfico de ECG (200 folhas/embalagem, 5 embalagens/invólucro) |

#### Carrinho de ECG

| Número de peça | Descrição                                                                                                    |
|----------------|----------------------------------------------------------------------------------------------------|
| 105341         | Carrinho de escritório CP 150 (braço de cabos e prateleira vendidos em separado)                                      |
| 105342         | Carrinho de hospital CP 150 (braço de cabos e prateleira vendidos em separado                                         |
| 105343         | Opção de braço de cabos e carrinho com prateleira CP 150 (compatível com o escritório e carrinhos de hospital CP 150) |

#### Artigos diversos

| Número de peça | Descrição                                                  |
|----------------|------------------------------------------------------------|
| BATT99         | Unidade de bateria de iões de lítio de 9 células           |
| PWCD-B         | Cabo de linha B, América do Norte                          |
| PWCD-2         | Cabo de linha 2, Europa                                    |
| PWCD-3         | Cabo de linha 3, Israel                                    |
| PWCD-4         | Cabo de linha 4, Reino Unido                               |
| PWCD-66        | Cabo de linha 66, Austrália/Nova Zelândia - Cor-de-Iaranja |
| PWCD-C         | Cabo de linha C, China                                     |
| PWCD-7         | Cabo de linha 7, África do Sul                             |
| PWCD-A         | Cabo de linha A, Dinamarca                                 |
| PWCD-Z         | Cabo de linha Z, Brasil                                    |
| PWCD-5         | Cabo de linha 5, Suíça                                     |
| 701586         | Protecção contra o pó, CP 100/150/200                      |
| 719685         | Chave de parafusos Phillips N.º 2 para a porta da bateria  |

### Literatura/Documentação

| Número de peça | Descrição                                                |
|----------------|----------------------------------------------------------|
| 106580         | Kit, CD, Documentação do utilizador CP 150, Multi-idioma |

| Número de peça       | Descrição                                                         |
|----------------------|-------------------------------------------------------------------|
| 103521               | CD da Ferramenta de assistência da Welch Allyn                    |
| 719728               | Folheto da Ferramenta de assistência da Welch Allyn               |
| Manual de referência | rápida                                                            |
| 724162               | Manual de referência rápida, cópia impressa, inglês               |
| 724166               | Manual de referência rápida, cópia impressa, francês              |
| 724169               | Manual de referência rápida, cópia impressa, alemão               |
| 724165               | Manual de referência rápida, cópia impressa, holandês             |
| 724167               | Manual de referência rápida, cópia impressa, português europeu.   |
| 724171               | Manual de referência rápida, cópia impressa, espanhol             |
| 724174               | Manual de referência rápida, cópia impressa, chinês simplificado  |
| 724175               | Manual de referência rápida, cópia impressa, sueco                |
| 724172               | Manual de referência rápida, cópia impressa, norueguês            |
| 724173               | Manual de referência rápida, cópia impressa, russo                |
| 724163               | Manual de referência rápida, cópia impressa, português brasileiro |
| 724164               | Manual de referência rápida, cópia impressa, dinamarquês          |
| 724168               | Manual de referência rápida, cópia impressa, finlandês            |
| 724170               | Manual de referência rápida, cópia impressa, italiano             |
| 725134               | Manual de referência rápida, cópia impressa, coreano              |
| 725235               | Manual de referência rápida, cópia impressa, chinês tradicional   |
| 725180               | Manual de referência rápida, cópia impressa, turco                |
| Guia de iniciação    |                                                                   |
| 106581               | Guia de iniciação, cópia impressa                                 |